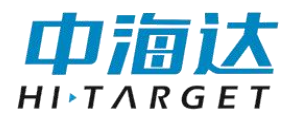

# iFlow 测流量软件 用户使用说明书

江苏中海达海洋信息技术有限公司

2020年7月

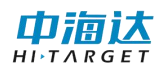

# 目 录

| 目 录       |    |
|-----------|----|
| 第1章 软件概述  | 1  |
| 1.1 软件介绍  | 1  |
| 1.2 系统概览  | 1  |
| 1.3 软件要求  | 1  |
| 1.4 软件安装  | 1  |
| 第2章 系统模式  | 2  |
| 2.1 实时采集  | 2  |
| 2.2 回放模式  |    |
| 第3章 软件界面  | 6  |
| 3.1 菜单栏   | 6  |
| 3.2 工具栏   | 17 |
| 3.3 状态栏   | 17 |
| 3.4 图表界面  |    |
| 第4章 参数配置  |    |
| 4.1 站点信息  |    |
| 4.2 测流配置  |    |
| 4.3 流量配置  |    |
| 4.4 保存配置  |    |
| 4.5 命令预览  |    |
| 第5章 数据输出  |    |
| 5.1 流速文件  |    |
| 5.2 流量成果表 |    |
| 5.3 流量汇总表 |    |

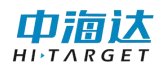

## 第1章 软件概述

## 1.1 软件介绍

*iFlow* 是与中海达声学多普勒流速仪配套使用的流量数据软件。*iFlow* 可以通过网口、串口、蓝牙等设备连接 *ADCP*,并支持数据实时采集、数据回放操作。

# 1.2 系统概览

*iFlow* 系统由 *iFlow ADCP*、12*V* 电源、*I/O* 线缆和计算机组成。其中 *iFlow* 提供高质量的 测流与流量数据结果,通过 *I/O* 线缆连接电源和计算机。其中电源为 *ADCP* 提供 12*V* 直流电, 计算机中安装 *iFlow* 测流量软件,对流量结果信息进行显示和处理。

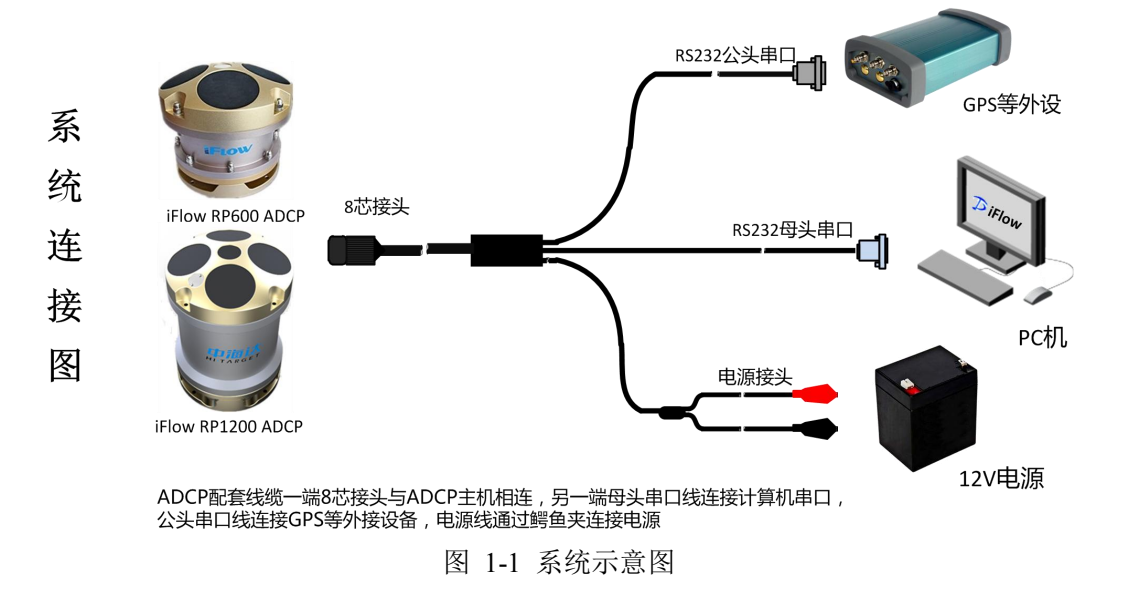

# 1.3 软件要求

*iFlow* 配套软件运行在 *Windows* 平台上,软件将控制 *ADCP* 并显示数据。*ADCP* 通过 *iDoppler* 解析流速数据,通过 *iFlow* 显示流量数据。软件对计算机的要求如下:

- WindowXP、Windows7及以上操作系统,台式机或笔记本电脑。
- .NET 4.0 SP1 或更高构架
- 1024×768 最小显示分辨率
- 一个可用串口或蓝牙设备

## 1.4 软件安装

iFlow 软件安装采用绿色免安装形式,双击 iFlow.exe 即可运行软件。

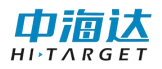

# 第2章 系统模式

系统启动时,进入软件起始页面。在该页面中,用户点击"**文件"**选择"新建项目", 或直接在工具栏点击"新建项目",可以进行实时数据采集;点击"**文件"**选择"打开项目", 打开测量文件.pgm进行数据回放与后处理。

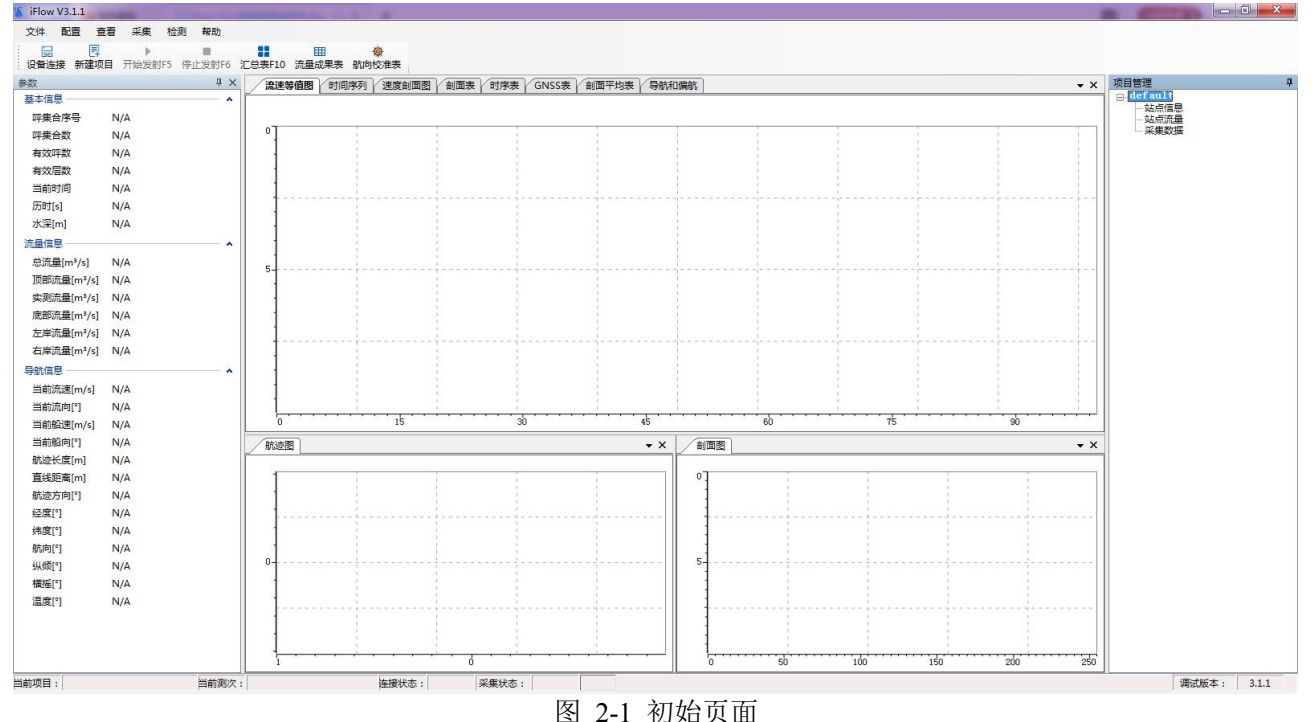

## 2.1 实时采集

- 软件第一步可以设置"设备连接"或"新建项目",选择"新建项目"后,进入设置对话框界 面,根据提示,在此进行本次测量相关参数配置。查看<u>"参数设置"</u>介绍如何设置参数。 点击"完成"后,会在"项目管理"界面创建一个文件,具体查看"项目管理"介绍具 体操作。
- 2) 设置完参数后,点击"设备连接",在此界面进行设备的连接操作。查看<u>"配置"</u>介绍 如何设置参数。
- 3) 设备连接后,关闭界面,点击工具栏"开始发射"按钮,开始流速测量,iFlow 显示测流 情况,此时数据不保存。当数据质量较好时,且剖面图中显示有效单元层数不小于两层 时,即可开始正式保存数据。
- 根据"项目管理"界面中的选择的测线,点击快捷键中的"开始岸边",设置岸边呯集合数、 岸边距离、岸边类型等,设置完成后,即可开始保存数据。
- 5) 当当前测线结束时,点击快捷键中的"结束岸边",即可结束当前测次的信息采集。当需要 再次新建测线时,重新点击"开始岸边",项目管理界面会自动创建测线并记录数据。

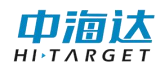

- 6) 点击"停止发射",即可停止采集数据。
- 7) 重复步骤(3)~(5),即可重复测量,至少采集4个断面并且允许样本数据误差不超过 5%。

# 2.2 回放模式

1) 点击"文件"下的"打开项目",选择需要回放的项目(.pgm)文件,选择完成后,即可进入回放界面。

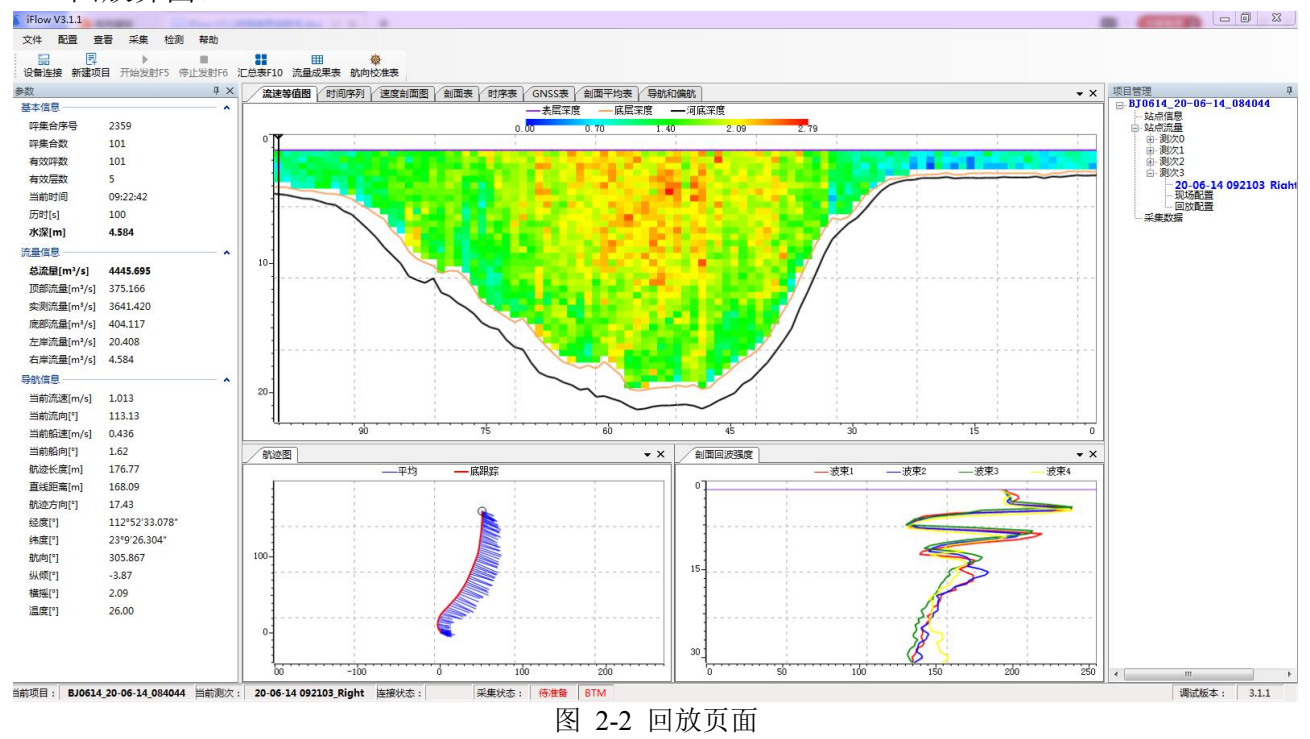

 在界面右方的"项目管理"中,可以选择需要回放的测次,双击该测次(.pd0)文件,弹 出回放操作界面。

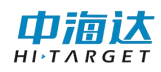

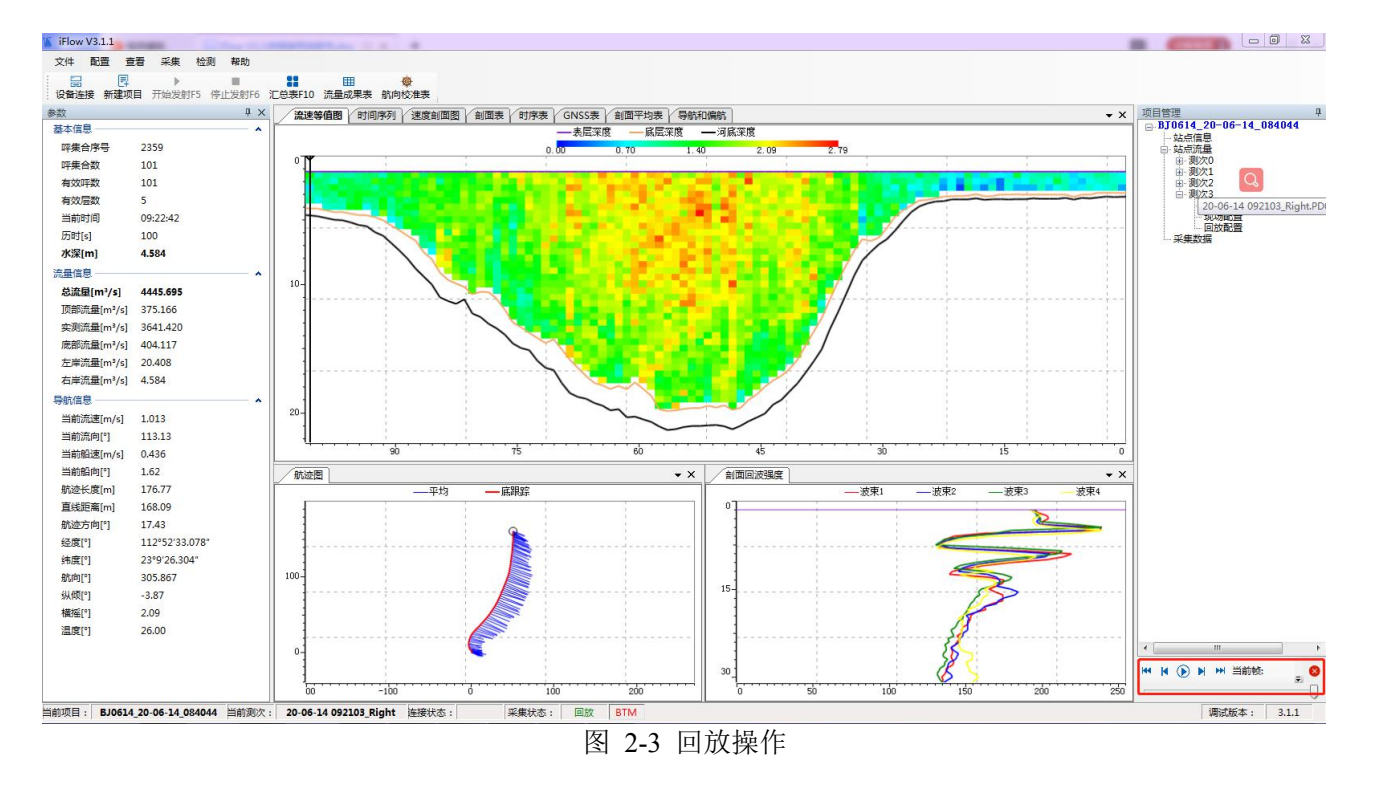

- 选择界面中的开始按钮,即可一帧一帧的回放当前测次数据。在当前帧中填入需要手动 跳转的帧数,点击跳转,即可手动跳转。播放间隔用来设置回放测次速度。
- 4) 可以选择"查看"下的"测次流量汇总"或快捷栏中的"汇总表"查看汇总表信息。
- 5) 可以查看"文件"下的"流量成果表",导出成 excel 文件,可导出 Excel 和 Pdf 格式。
- 6) 可以查看"查看"->"表"->"GNSS 数据表"查看当前测次的 GGA/VTG/HDT 原始数据。
- 7) 可以查看"查看"->"表"->"航向校准表"查看各个测次的底跟踪航向值、GGA 航向 值、VTG 航向值和航向偏差值。
- 可以选择软件其中一个界面或者表格,点击"文件"下的打印预览,选择合适的打印机, 即可打印当前选中的界面。
- 9) 现场配置:实时或回放模式下,点击现场配置,可查看该测次的配置参数。
- 10)回放配置:实时模式时,测次的回放配置不可点击。回放模式下,点击回放配置,弹出数据处理界面,用户可修改界面的配置参数,点击完成,软件会重新根据设置的配置参数,对测次进行计算,并更新界面数据。具体设置参数方式参照第四章"参数配置"。

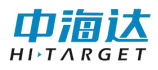

| 数据处理<br>□·属性     | *27               |            |
|------------------|-------------------|------------|
| 命令<br>系统设置       | ADCP入水深度(m):      | 0.45       |
| 岸边设置             | 流速参考:             | 底跟踪 ▼      |
| 筛选设置             | 罗经偏移量(°)          | 0.00       |
| — 阈值设置<br>— 系数设置 | 橫向<br>GNSS到ADCP距离 | 0.00       |
|                  | 波束A相对于船艏的偏转角(°)   |            |
|                  | ☑ 外部罗经            |            |
|                  |                   |            |
|                  |                   |            |
|                  |                   |            |
|                  |                   | 恢复默认 应用 关闭 |

图 2-4 回放页面

右键点击某一个测次时,会弹出如下界面,可对当前测次进行取消选中、删除测线、数据分段和另存为操作。

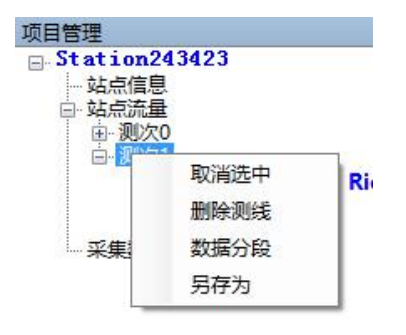

图 2-5 测次

**删除测线:**可删除当前测次,但源文件并不删除,用户可在处理数据时进行此操作。 **数据分段:**可重新选择当前测线的开始呯集合序号和结束呯集合序号,点击确认后,软 件将自动截取当前数据,并将截取后的数据显示在界面上。若需要恢复数据,可选择使 用原始呯集合数,软件会重新对数据进行计算,并恢复原始数据信息。

|        | x                                 |
|--------|-----------------------------------|
| Ĺ<br>Ţ |                                   |
| 114    |                                   |
| 徴 确认   |                                   |
|        | 上<br>114<br>一<br>一<br>一<br>一<br>一 |

图 2-5 数据分段

另存为:可保存数据分段后的数据,另存为一个 PD0 文件。

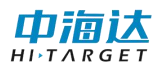

# 第3章 软件界面

*iFlow* 软件为用户提供了美观简洁、友好易用的软件界面,大体可分为菜单栏、工具栏、状态栏和显示界面部分。其中菜单栏包括所有用户操作的基本功能,工具栏提供操作的快捷 方式,状态栏指示软件当前状态,显示界面显示流速流量数据细节。软件整体界面如图所示:

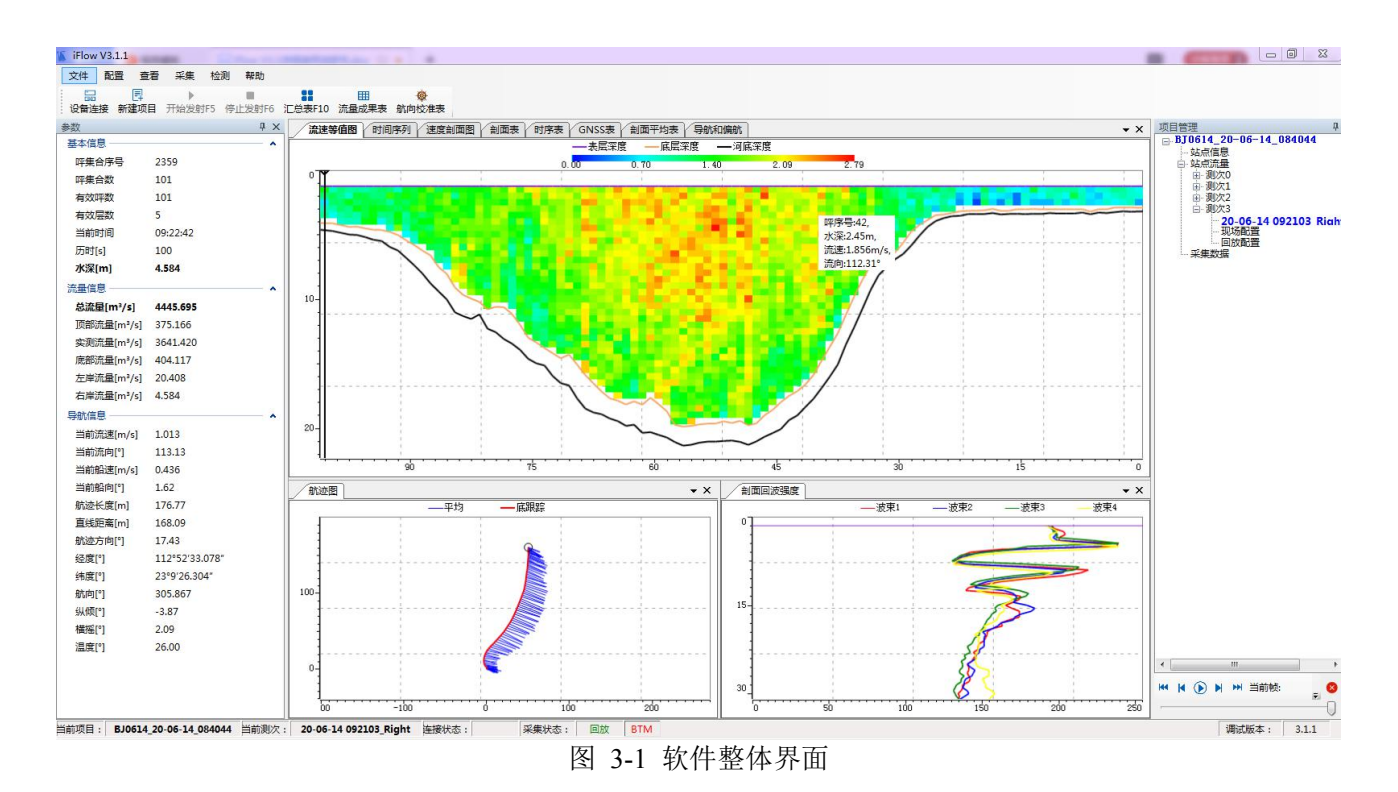

# 3.1 菜单栏

3.11 文件

新建测量:

- 点击"文件"-"新建项目",然后通过"设置对话框"界面配置测量选项,开启实 时测量。
- 新建测量选项中需配置站点信息、测流配置、流量配置、保存配置,并确认汇总信息。
- 查看<u>"参数设置"</u>介绍参数具体设置。

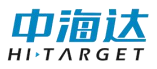

| 5      | 测流参数          | 1           |         |         | 输出参数       |              |               |
|--------|---------------|-------------|---------|---------|------------|--------------|---------------|
|        | 单元层数          | 60          | -       |         | ◎ 波速方向速度   | [1] 测试       | <b>航降采样数据</b> |
| i      | 单元层厚(m)       | 0.5         | •       |         | ◎ 大地坐标速度   | 📃 测地         | 也降采样数据        |
|        | 盲区距离(m)       | 0.5         | •       |         | ☑ 相关性      | <b>— #</b> 1 | 「除买样数据        |
| ł      | 模糊速度(m/s)     | 5           | •       |         |            |              |               |
| 5      | 对水脉冲数         | 2           | •       |         | ☑ 回波强度     |              |               |
| _      | 对地脉冲数         | 2           | •       |         | ☑ 好数据百分比   |              |               |
| ī.     | 垂直波束呼数        | 0           | •       |         | ☑ 対底跟踪数据   |              |               |
| ±<br>3 | 脉冲相干呼数        | 0           | •       |         | 🗌 垂直深度数据   |              |               |
| 1      | 呯间隔时间(s)      | 0.00        | A.<br>¥ |         | □ 脉冲相干数据   |              |               |
| Ę      | 数据组时间(s)      | 1           | •       |         |            |              |               |
| F      | 环境            |             |         |         |            |              |               |
| l      | 内置            | <b>佳</b> 感器 | 自定义     | 直       |            |              |               |
| _      | 入水深度(m)       |             | 0.45    | *       | 磁偏角(°)     |              | 0.00 🌲        |
| ŝ      | 声速(m/s)       |             | 1500    | A V     | 波束A相对于船艏   | 的偏转角(°       | 0.00 🚖        |
| Ę      | 航向(°)         |             | 0.00    |         |            | 横向           | 0.00          |
| ŝ      | 纵倾(°)         |             | 0.00    | A.<br>V | GNSS到ADCP距 | 离纵向          | 0.00          |
|        | <b>横</b> 摇(°) |             | 0.00    | A<br>V  |            | "            |               |
|        | 温度(°C)        | V           | 20.0    | A.<br>  |            |              |               |
|        | 盐度(ppt)       |             | 0       |         |            |              | >>高级          |

图 3-2 设置对话框界面

**打开项目:**点击"文件"->"打开项目",选择要打开的文件。现在支持 pgm 格式,同时也新增了 mea 和 mmt 格式的文档导入。选择 mea 或 mmt 项目后,软件会自动生成一个对应的 pgm 格式文件。

打印/打印预览:

 该选项允许用户对软件界面进行打印。鼠标选择将打印的窗体和图表,使该窗体或者 图表处于激活状态,点击"文件"-"打印"即可将该窗体或者图表结果进行打印输 出,点击"文件"-"打印预览"选项允许用户预览打印效果,在打印预览中点击左 上角的打印图标可以继续打印。

● 注意:打印的页面结果不仅取决于打印源,也取决于"页面设置"。 页面设置:

页面设置允许用户对打印的页面进行设置,包括设置页边距、页面方向、纸张样式。
 页边距决定总页面中的可打印范围,页面方向决定内容的打印方向,纸张样式用来设置打印机中的纸张。

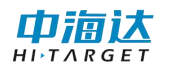

- 注意:纸张样式的具体形式取决于系统默认打印机的支持格式,假如打印机不支持已选的纸张样式或者不存在这种样式的纸张,那么打印出来的就会是空白或者部分内容。
- 打印表格的时候建议采用默认的 A4 纸张纵向,打印图像的时候建议选择横向。

| 纸张          |        |             |        |    |
|-------------|--------|-------------|--------|----|
| 大小(2): [    | .4     |             |        |    |
| 来源 (S): 🛛 🛛 | 自动选择   |             |        |    |
| 方向          | 页边距(   | <b>毫</b> 米) |        |    |
| 🧿 纵向 (0)    | 左ቢ):   | 10          | 右(R):  | 10 |
| ◎ 橫向 (A)    | 上a):   | 10          | 下 (8): | 10 |
| ○ 橫向(A)     | 上(II): | 10          | 下(8):  | 10 |

图 3-3 页面设置

#### 流量成果表:

- 软件提供《声学多普勒流量测验规范》规定的《流量成果记载表》excel 报表输出。
   点击"文件"-"流量成果表",然后用户设置文件名和保存目录,当生成完毕后将
   弹出"文件转换完毕"提示。
- 查看"**数据输出"**中<u>"流量成果表"</u>的介绍。

| 保存文件                                                                                                  | ₩ <b>1</b> +0  |                                                                                               |                              | ×                             |
|----------------------------------------------------------------------------------------------------|----------------|-----------------------------------------------------------------------------------------------|------------------------------|-------------------------------|
| ④●●● IT 组织 ▼                                                                                          | 异们↓▶           |                                                                                               | ▼ * <b>7</b> Æ               | ま <i>计算机</i><br>いま <b>す</b> の |
| <ul> <li>□ F</li> <li>□ Subversion</li> <li>□ 视频</li> <li>□ 图片</li> <li>□ 文档</li> <li>↓ 音乐</li> </ul> | ▲ 砚<br>■       | 盘 (3)<br>本地磁盘 (C;)<br>64.3 GB 可用,共146 GB<br>project (E:)<br>313 GB 可用,共359 GB<br>可移动存储的设备 (2) | media (D:)<br>276 GB 可用,共 39 | 9 GB                          |
| i 计算机                                                                                                 |                | ovo DVD RW 驱动器 (F:)                                                                           | CD 驱动器 (G:)                  |                               |
| 文件名(N):<br>保存类型(T):                                                                                   | Excel Files(*. | xls,*.xlt)                                                                                    |                              | 8                             |
| 隐藏文件夹                                                                                                 |                |                                                                                               |                              | 保存(S) 取消                      |

图 3-4 输出流量成果表

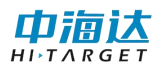

数据输出:主要支持当前 pgm 文件转换 mea 和 adp 文件,支持 iFlowV2.1 打开。

3.12 配置

设备连接:

- 在设备连接界面,设置仪器串口、波特率和仪器类型。串口类型中可以设置数据位、
   停止位、校验位、流控制等参数,一般保持默认即可。
- 参数配置完成后,点击"测试连接",等待连接。连接成功后,界面会显示设备序列号。
- 设备连接界面还可以连接 GNSS 设备和 MRU 设备。ADCP 一般使用的是 GGA、VTG 和 HDT。
- 界面设有自动连接选项,可直接打开串口接收显示自容式工作模式下数据。

| ADCP设备 📄 GNSS设备 📄 MRU设备 📄 自动连接                               |             |
|--------------------------------------------------------------|-------------|
| ADCP设备<br>申□: COM3 ▼ 波持率: 115200 ▼<br><b>注接</b><br><b>注接</b> | 数据位: 8 ▼    |
| GNSS设备                                                       | 停止位: 1 🔹    |
| 申L:     CON12     15200        進接                            | 校验位: None ▼ |
| MRU设备<br>串□: COM3 ▼ 波特率: 19200 ▼                             | 流控制: None ▼ |
| 日空ボ沿谷<br>日空ボ沿谷                                               | 🗖 DTR 📄 RTS |
| 串□:     COM4 ▼ 波特率:     115200 ▼       □     □       □     □ | 确定取消        |
| 取消 确认                                                        |             |

图 3-5 设备连接

#### 坐标设置:

坐标参数配置包括了椭球、投影、椭球转换、平面转换、高程拟合、点平移、平面格网 等选项配置。既可以手动输入选择参数,也可以导入历史文件直接应用,对于常用的配置, 可以保存为.dam 文件。

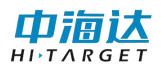

| <b>导</b> | λ     | Default     |      |      | <ul> <li></li></ul> |
|----------|-------|-------------|------|------|---------------------|
| 椭球       | 投影    | 椭球转换        | 平面转换 | 高程拟合 | 点平利                 |
|          | 源椭球   | WGS84       |      |      |                     |
|          | a(米): | 6378137     |      |      |                     |
|          | 1/f:  | 298.2572236 |      |      |                     |
|          | 当地椭球  | WGS84       |      |      | •                   |
|          | a(米): | 6378137     |      |      |                     |
|          | 1/f:  | 298.2572236 |      |      |                     |
|          |       |             |      |      |                     |
|          |       |             |      |      |                     |
|          |       |             |      |      |                     |

图 3-6 坐标转换

对坐标转换参数的配置,会影响 DXF 底图导入、计划线编辑和 GPS 导航功能。因此, 要确保导入的底图、计划线与这里设置的坐标体系向匹配。

#### 底图设置:

工程底图导入功能支持将 AutoDesk 公司的通用 DXF(Drawing Exchange Format)格式的航道图或海图、水深点等导入,以方便在实时走航采集数据时,GPS 导航面板上可以显示参照的航道图或海图,确保按计划走航。

工程底图导入功能支持导入多个数据,被导入的数据会保存在软件的运行目录下的特定 文件夹下,在该界面上可以对文件的导入、删除和显隐进行控制。

| 工程底图设置          |                                             |                      |
|-----------------|---------------------------------------------|----------------------|
| 名称<br>☑ 2018113 | 存储路径<br>C:\Users\Administrator\Desktop\iFlo | 导入DXF<br>导入水深点<br>删除 |
| ∢               | Ⅲ ▶ ▶                                       |                      |

图 3-7 工程底图

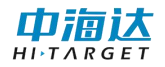

#### 3.13 查看

通过勾选"视图"菜单下各项前的勾选项,可以控制相应视图是否在页面中显示。视图 包括命令日志、默认布局、测次流量汇总、图、表、辅助窗口和语言设置。

**命令日志:** 命令日志界面主要显示软件启动后,用户操作设备连接、新建项目、采集数据和停止发射等与下位机通信的命令。

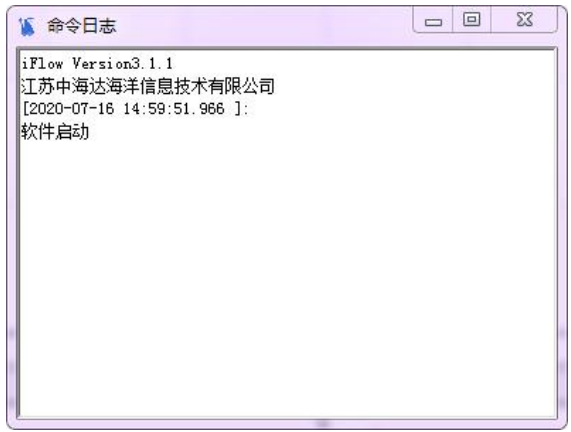

图 3-8 命令日志

**默认布局:**默认布局功能用来恢复打乱的软件界面,提供给客户一个默认布局,默认布局如下图所示:

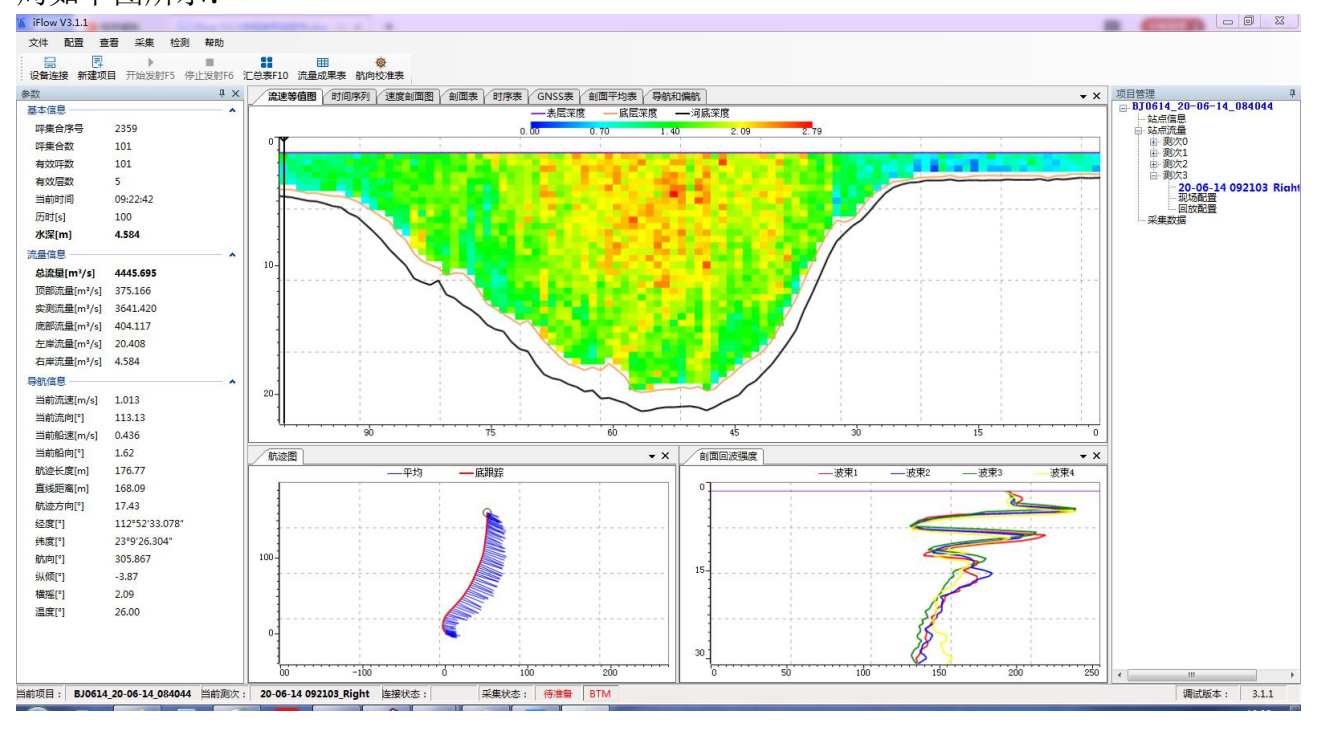

#### 图 3-9 默认布局

#### 测次流量汇总:

在实时模式和回放模式时,可选择点击菜单栏中的"测次流量汇总"或快捷键"汇总表",

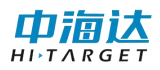

即可查看当前项目中所有测次的汇总信息,界面如下:

| 1  | Northe                |    |           |                     |                            |          |                   |             |           |                | 1.00        |           | 1             |       |           |             |           |              |             |          | 9    |
|----|-----------------------|----|-----------|---------------------|----------------------------|----------|-------------------|-------------|-----------|----------------|-------------|-----------|---------------|-------|-----------|-------------|-----------|--------------|-------------|----------|------|
| 选择 | 测次文件名                 | 开始 | 呼集合<br>序号 | 开始时间                | 总流重<br>(m <sup>*</sup> /s) | 总面积(加)   | 总流量/总<br>面积 (a/s) | 流速<br>(m/s) | 流向(<br>。) | 最大流<br>速 (m/s) | 船速<br>(m/s) | 航向(<br>。) | 总面积/<br>河宽(m) | 有效占比  | 水深<br>(m) | 最大水<br>深(m) | 河宽<br>(m) | 航迹长<br>度 (m) | 直线距<br>离(m) | 流速<br>参考 | 水深参考 |
| 7  | 20-06-14 091528_Left  | 左岸 | 102       | 2020-06-14 09:15:27 | 4469. 938                  | 2632.66  | 1.698             | 1.693       | 110.06    | 2.181          | 1.680       | 194.34    | 14.76         | 0.747 | 12.43     | 21.28       | 178.32    | 169.72       | 164.14      | 底跟踪      | 底层深度 |
| 1  | 20-06-14 091722_Right | 右岸 | 103       | 2020-06-14 09:17:21 | 4553.144                   | 2622.12  | 1.736             | 1.757       | 111.85    | 2.173          | 1.764       | 15.26     | 14.29         | 0.771 | 11.88     | 21.42       | 183.54    | 179.94       | 171.67      | 底跟踪      | 底层深度 |
| V  | 20-06-14 091913_Left  | 左岸 | 97        | 2020-06-14 09:19:12 | 4496.719                   | 2660.09  | 1.690             | 1.720       | 110.71    | 2.095          | 1.902       | 195.42    | 14.16         | 0.760 | 10.79     | 21.35       | 187.88    | 182.62       | 173.61      | 底跟踪      | 底层深度 |
| V  | 20-06-14 092103_Right | 右岸 | 101       | 2020-06-14 09:21:02 | 4445.695                   | 2598.01  | 1.711             | 1.699       | 113.05    | 2.141          | 1.768       | 17.43     | 14.25         | 0.767 | 11.20     | 21.32       | 182.29    | 176.77       | 168.09      | 底跟踪      | 底层深度 |
|    | 平均                    |    |           |                     | 4491.374                   | 2628.220 | 1.709             | 1.717       | 111.41    | 2.129          | 1.779       | 105.61    | 14.365        | 0.761 | 11.58     | 21.34       | 183.01    | 177.26       | 169.38      |          |      |
|    | 标准差                   |    |           |                     | 46.152                     | 25.728   | 0.020             | 0.029       | 1.32      | 0.080          | 0.092       | 103.08    | 0.271         | 0.011 | 0.72      | 0.06        | 3.93      | 5.57         | 4.17        |          |      |
|    | 标准差/平均值               |    |           |                     | 0.010                      | 0.010    | 0.012             | 0.017       | 0.012     | 0.037          | 0.052       | 0.976     | 0.019         | 0.014 | 0.062     | 0.003       | 0.021     | 0.031        | 0.025       |          |      |

图 3-10 汇总信息

图/表:

 图/表选项包括界面中以图形或表格形式显示测量结果的用户界面。其具体信息请查 看<u>"图表界面"</u>部分。

辅助窗口:

计划线设计:

在该界面上可以进行计划线的绘制与管理。计划线的绘制方式有"简洁模式"和"高级模式",其中"简洁模式"是指直接在格网图上通过鼠标交互进行选点绘制,绘制过程简单; "高级模式"则是通过手动输入坐标点,或选定之前导入坐标库的坐标点进行连线,绘制过程面单, 程更加精确。

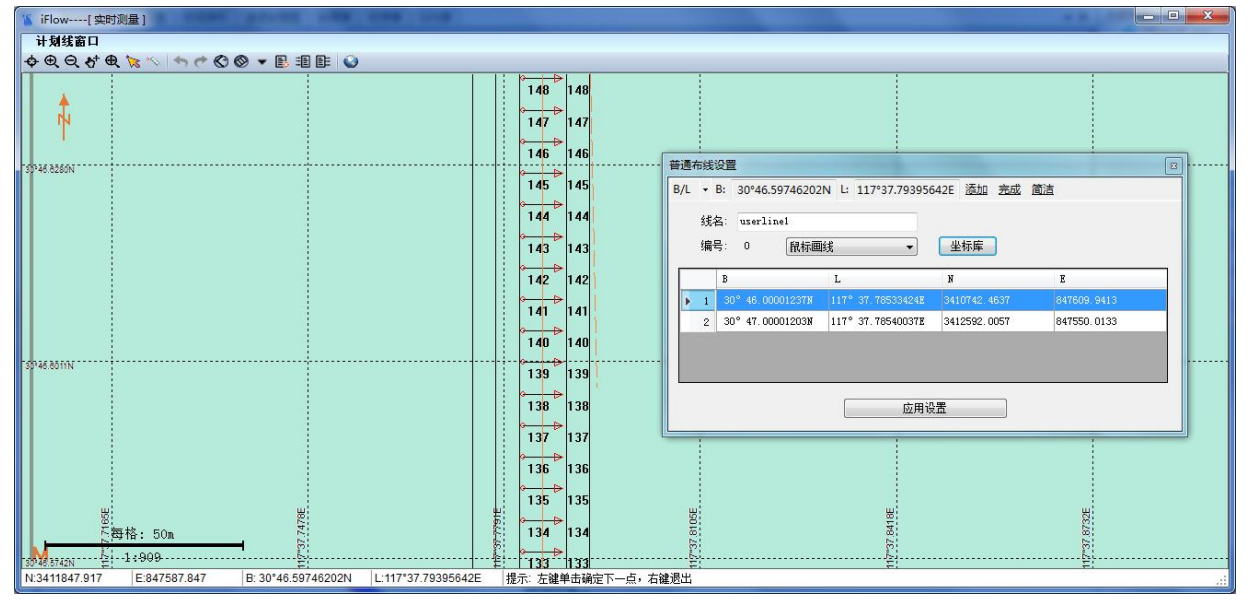

图 3-11 计划线

绘制计划线的形式分为"航道布线"、"区域布线"、"平行布线"、"垂直布线"、 "扇形布线"、"半挂式布线",可根据具体需要进行选择。

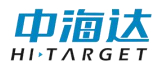

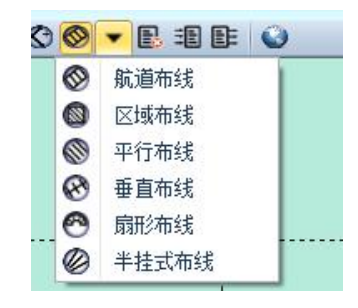

图 3-12 布线

另外,可对绘制完成的计划线导出为.DXF、.pln、.plx 格式文件,以备下次导入使用。 该界面下也可以对已有计划线做选中编辑、删除、放大、缩小、平移、全图等操作。

导航:

GPS 导航是指在实时走航进行数据采集时,利用下位机接入的 GPS 定位数据,在格网上进行实时导航。其中,以简化的船型模型代表当前走航设备所在的位置,可以配合导入的 DXF 底图、水深点、计划线作为参照。

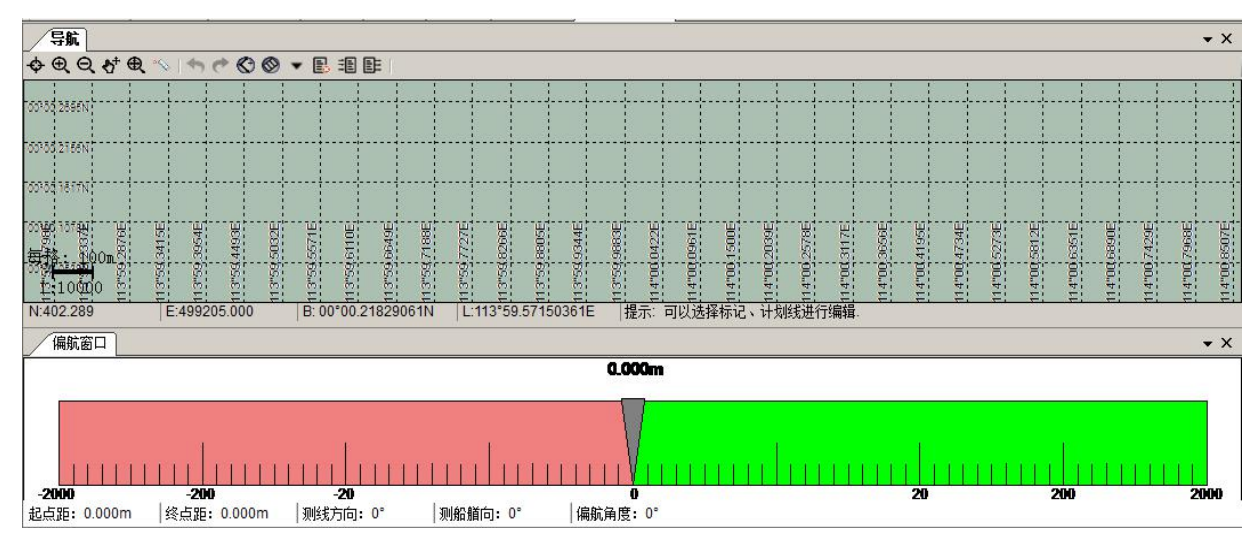

图 3-13 导航

格网图有指北针,指示真北方向始终向上。船型模型会根据 GPS 定位信息解算的坐标变 化在格网内移动,当船型模型移动到界面外时,格网的边界坐标会自动更新,将模型重新纳 入其中。比例尺也会随界面的放大缩小动态变化。在船行驶的过程中,可显示船的航迹线。

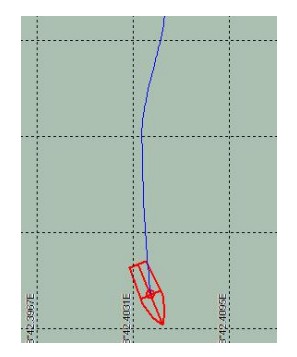

图 3-14 航迹线

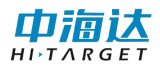

语言设置:新增支持中英文版本切换。

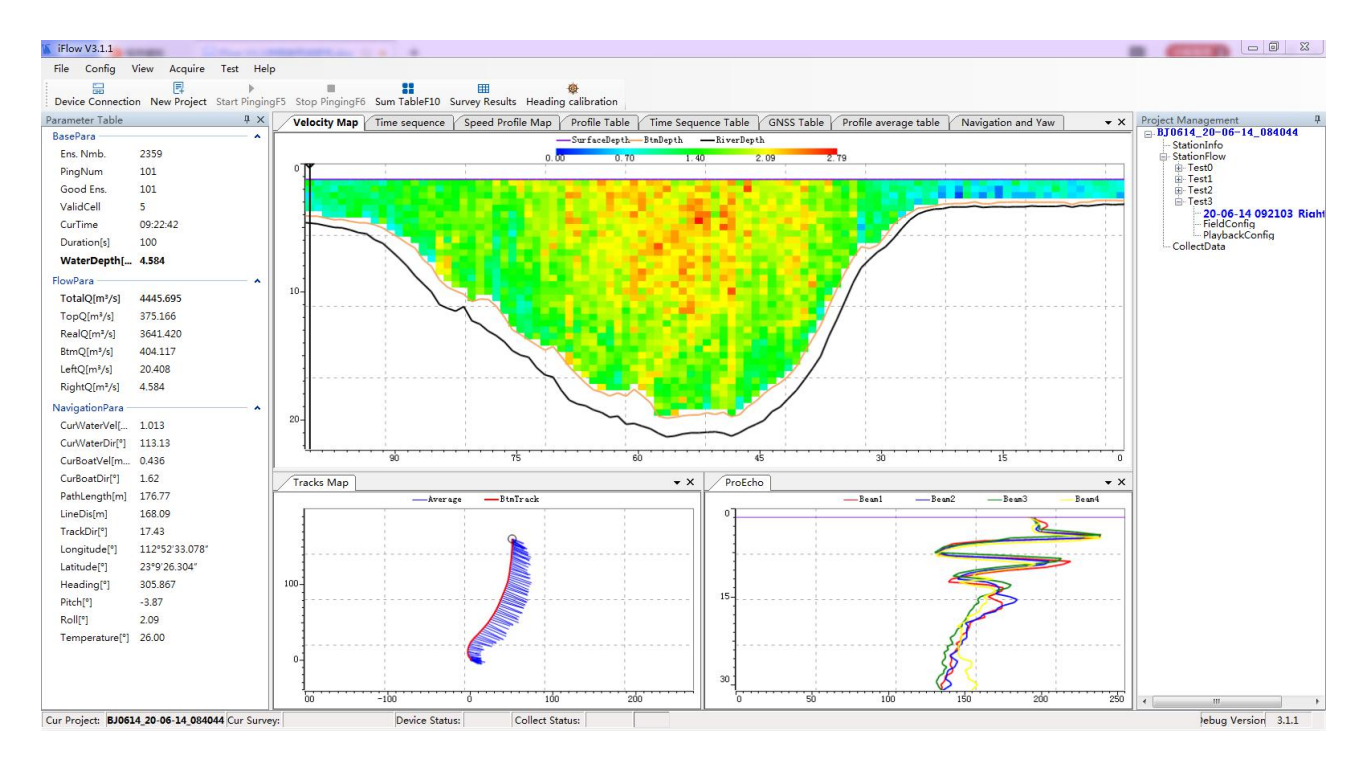

图 3-15 英文版本

#### 3.14 采集

开始发射:开始测流数据。

停止发射:停止接收数据,并界面停止显示。

3.15 检测

姿态校准:可以用来校准航向、纵倾和横摇的值。界面如下:

| 态校准                |               |      | ×  |
|--------------------|---------------|------|----|
| 航向:                |               |      |    |
| 纵倾:                | •••           | 1000 |    |
| 橫 摇:               | <del></del> 2 |      |    |
| 提 <mark>示</mark> : |               |      |    |
| 开始                 |               | 复位   | 取消 |
| 开始                 |               | 夏位   |    |

图 3-16 姿态校准

姿态校准测试方法: 上位机连接设备成功后,点击"检测"->"姿态校准"进入姿态校 准界面,首先将 ADCP 平稳的放在垫子上,点击"开始"后,将 ADCP 水平逆时针或顺时针 旋转(校准过程中,旋转方向不可更改),旋转速度需要大于 30s/圈,但也不宜过快,当界 面提示数字到 6 时,将 ADCP 举头,即箭头朝上,俯仰角大于 30 度,然后继续旋转,旋转 方向不变,旋转至界面提示 12 时,将 ADCP 低头,即箭头朝下,俯仰角小于-30 度。继续旋转到数字提示 18,若校准成功,界面提示"校准成功"。

- 嵌入式升级:
- 在"实时模式"下点击"检测"-"嵌入式升级",主界面会弹窗显示"嵌入式升级"
   的窗体。
- 上位机需要在设备连接中打开通讯端口用于连接 adcp 设备,然后才可以进行嵌入式 软件升级。嵌入式软件升级可以帮助用户在面临整个 adcp 系统升级或者设备出故障 的时候无须返厂就可以进行自主升级或完善,用户可以联系中海达相应的技术部门来 获取最新的嵌入式软件。在窗体里面点击"浏览"找到获取的嵌入式软件,然后点击 "开始烧写", adcp 系统会自动进行嵌入式软件的升级,此时请不要做任何操作,直 到进度条走完且文本框中显示"boot preparation was Successful"时方可结束升级,断 掉 adcp 设备的电源并重新上电即可重新开始测量

| 嵌入式软件升级             |    |
|---------------------|----|
| 选择本地升级文件(.ais或.bin) |    |
|                     | 浏览 |
| 开始烧写                |    |
|                     |    |
|                     |    |
|                     |    |
|                     |    |

图 3-17 嵌入式升级

#### 工作模式:

- 工作模式界面可设置走航式、自容式和上电自启动三种工作模式。
- 同时也可导出 ADCP 下位机中采集的数据,可选择需要导出数据的起始时间和导出路径,点击"导出",即可导出数据。
- 该界面还支持 U 盘存储查询和 U 盘格式化功能。

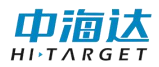

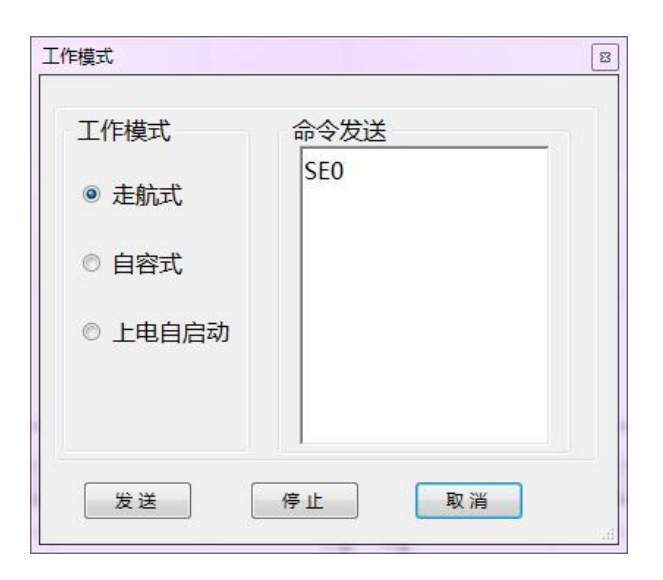

图 3-17 工作模式

#### 存储器数据:

- 该界面可导出 ADCP 下位机中采集的数据,可选择需要导出数据的起始时间和导出路径,点击"导出",即可导出数据。
- 该界面还支持 U 盘存储查询和 U 盘格式化功能。

| 导出    |                    |         |    |
|-------|--------------------|---------|----|
| 起始时间: | 19-11-04 15:00     |         | 导出 |
| 导出路径: |                    |         |    |
|       | 文件名:               | 大小(kb): |    |
| U盘操作  |                    |         |    |
|       | 舟友辟杏海              | 山中技士化   |    |
|       |                    | UHITING |    |
|       |                    | OWIHIND |    |
|       |                    |         |    |
| 2     |                    | UMITING |    |
|       | <u>2011.097.69</u> | UMIHIUK |    |
|       | <u>2011.181</u>    | UMIHIN  |    |
|       |                    | UMIHIN  |    |

图 3-18 存储器操作

#### 3.16 帮助

**帮助信息**:提供帮助文档,辅助用户使用本软件。其中包括软件概述,系统概述,软件 界面,参数配置,数据输出。

版本信息:显示软件版本、公司地址、邮编、电话、传真和网址等信息。界面如下:

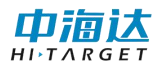

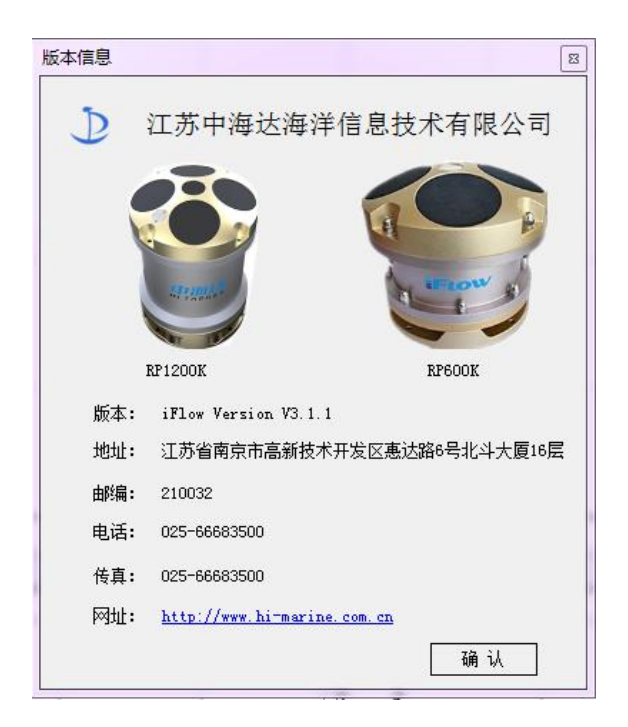

图 3-19 版本信息

# 3.2 工具栏

工具栏包含了菜单栏选项常用项的快捷选项。当前版本工具栏图标具体解释如下表:

表 3-1 工具栏图标

| 图标   | 含义    | 图标         | 含义   |
|------|-------|------------|------|
| - 18 | 设置连接  | Ę          | 新建项目 |
|      | 开始发射  | $\bigcirc$ | 开始岸边 |
|      | 停止岸边  |            | 停止发射 |
|      | 流量成果表 |            | 汇总表  |
| -    | 航向校准表 |            |      |

# 3.3 状态栏

状态栏对软件所处状态提供提示信息。

*iFlow* 处于"实时模式"时,状态栏从左至右依次是当前项目、当前测线、设备状态、 采集状态和软件版本。

# 3.4 图表界面

图像界面新增图形放大缩小功能,当点击某一个点时,可滚动鼠标滑轮,进行放大缩 小,该点始终显示在界面的正中。

#### 流速等值图:

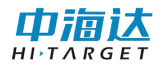

用户可通过等值图直观查看河底深度信息与已选参数的变化趋势。

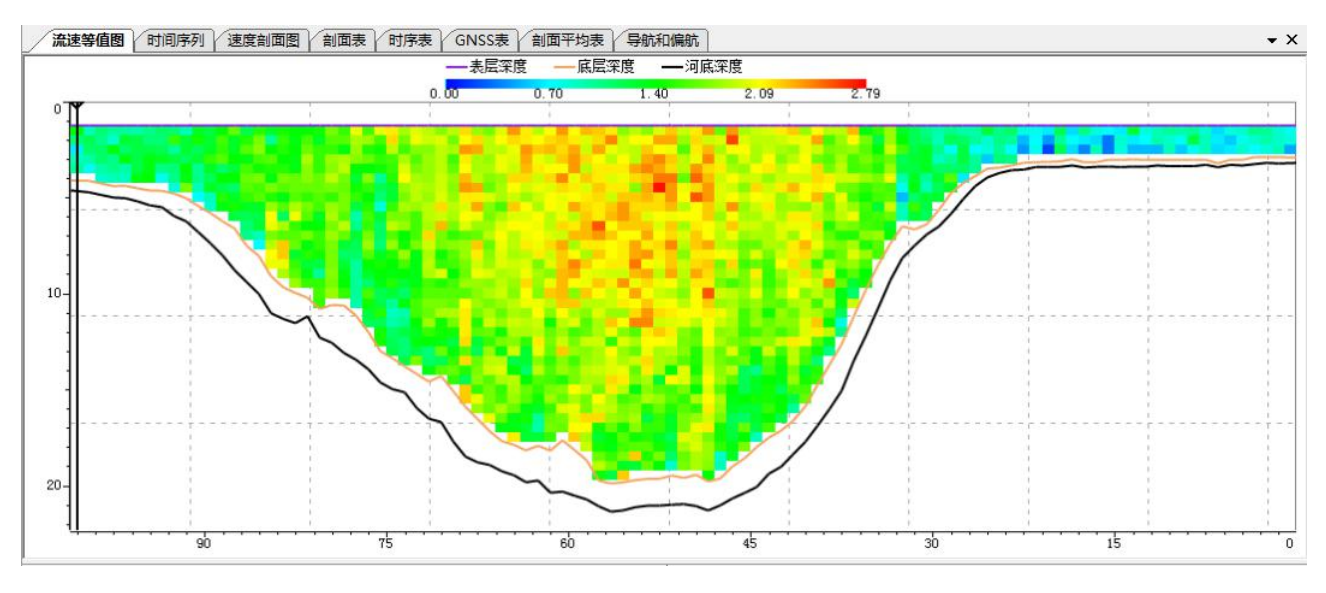

图 3-20 等值图

流速等值图界面新增右键属性功能,主要包括:Y轴比例、X轴比例和渐变色范围。Y 轴比例和X轴比例主要是设置Y轴和X轴的最大值和最小值。渐变色范围设置渐变色条的 最大值和最小值,用户可根据需求来进行更改。

#### 剖面图:

用户可通过剖面图查看当前呼集合参数与深度的关系曲线。 可选择回波强度、相关性 和波束速度等信息显示。

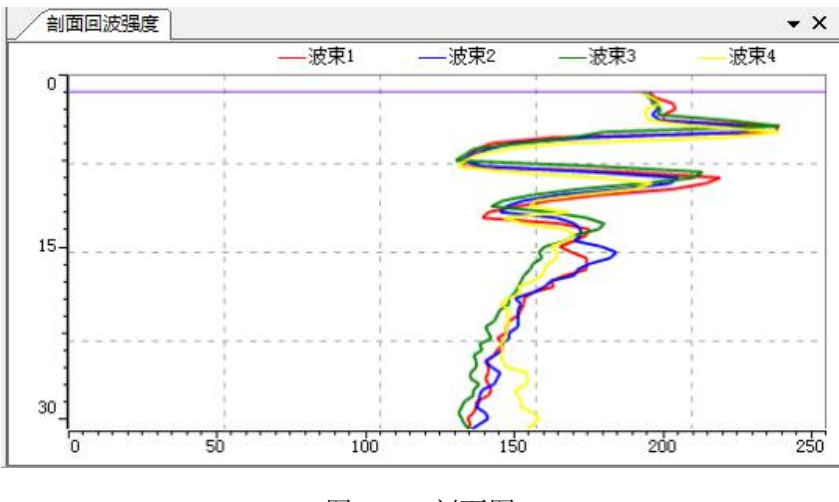

图 3-20 剖面图

#### 速度剖面图:

用户可以通过速度剖面图查看当前呼集合参数与深度的关系曲线,显示的参数分别为 平均流速和瞬时流速。

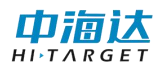

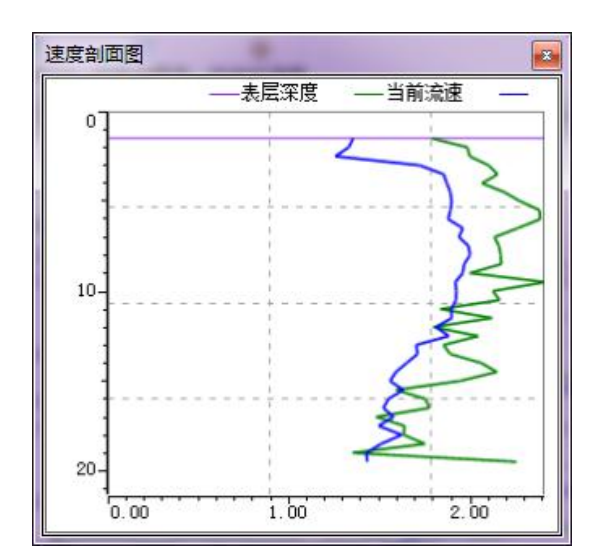

图 3-20 速度剖面图

#### 航迹图:

用户可在导航图的左侧查看从开始呼到当前呼测船的航行轨迹,与每一呼对应的平均 流速方向。航迹图新增底跟踪、GGA 和 VTG 航迹线可以选择并同时显示功能。

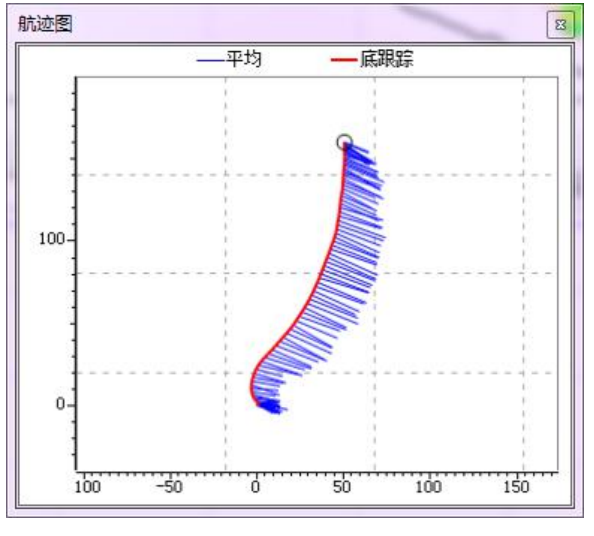

图 3-21 航迹图

#### 时间序列图:

- 用户可以通过时间序列图查看 ADCP 航向信息、水速船速信息、纵倾横摇信息和流 量信息随时变化的情况。
- 鼠标在图上停留,会显示鼠标指向点对应的横纵坐标数据。

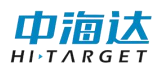

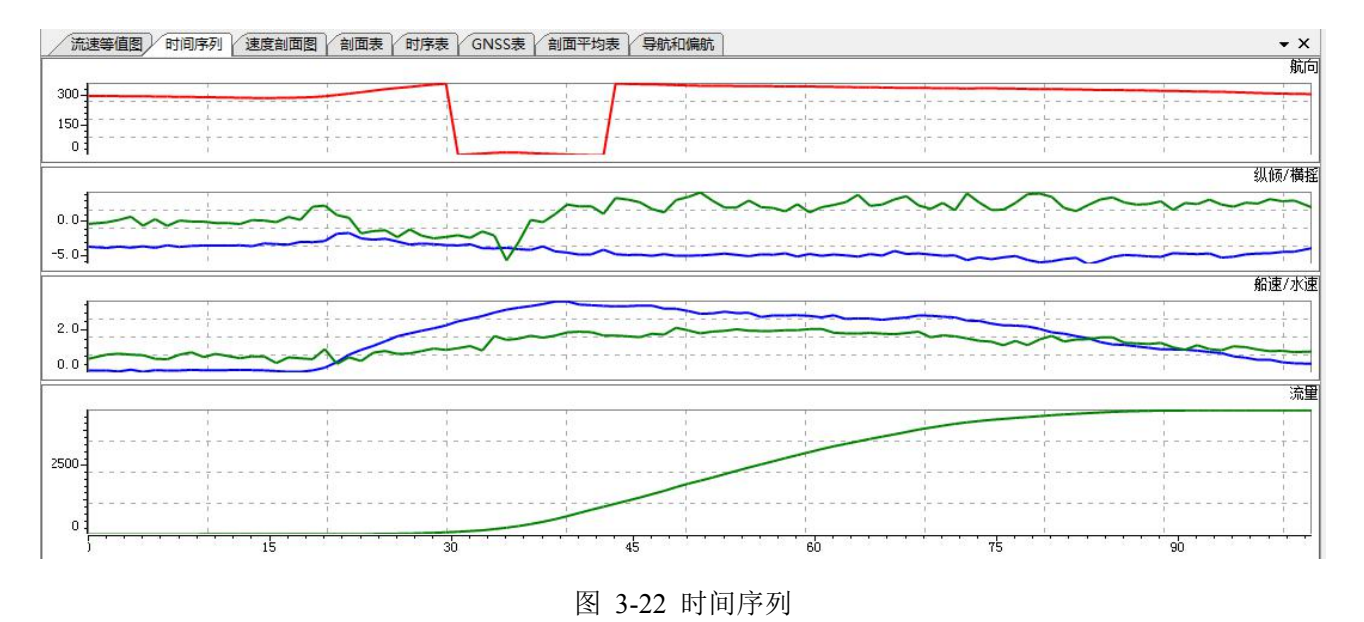

#### 剖面表:

- 该表显示当前呯深度剖面上各参数数值,用户可通过右键选择欲显示的参数。可选参数包括波束速度、大地相对流速、大地绝对流速、流速幅值与方向、相关性、回波强度等信息。
- 剖面表内容中的第一行显示对底的信息,第二行以后显示对水各个单元层的信息。

| / 流速等 | 植图    | 时间序列      | 速度剖面图     | 剖面表       | 时序表       | GNSS表 导    | 航 剖面平均     | 禄          |            |          |          |          |          |          |          |
|-------|-------|-----------|-----------|-----------|-----------|------------|------------|------------|------------|----------|----------|----------|----------|----------|----------|
| 单元层   | 深度    | 波束<br>速度1 | 波束<br>速度2 | 波束<br>速度3 | 波束<br>速度4 | 北向相<br>对速度 | 东向相<br>对速度 | 垂向相<br>对速度 | 误差相<br>对速度 | 北向<br>速度 | 东向<br>速度 | 垂向<br>速度 | 误差<br>速度 | 速度<br>大小 | 速度<br>方向 |
| 底跟踪   | 33.47 | 12        | 1         | 520 C     | 023       | /          | 1          | /          | 1          | -2.539   | -0.067   | -0.032   | -0.014   | /        | /        |
| 1     | 0.75  | -         |           | 1440      | 1.000     | -2.526     | 0.763      | -0.201     | 0.043      | -0.013   | -0.830   | 0.169    | 0.043    | 0.830    | 269.08   |
| 2     | 1.25  | -         | -         | 840       | 343       | -2.627     | 0.824      | -0.227     | 0.048      | 0.088    | -0.890   | 0.195    | 0.048    | 0.894    | 275.62   |
| 3     | 1.75  | -         | -         | 8.00      |           | -2.592     | 0.789      | -0.099     | 0.001      | 0.053    | -0.855   | 0.067    | 0.001    | 0.857    | 273.53   |
| 4     | 2.25  | -         | -         | 870       |           | -2.396     | 0.646      | -0.162     | 0.034      | -0.143   | -0.712   | 0.130    | 0.034    | 0.726    | 258.66   |
| 5     | 2.75  | 15        | -         | 150       | 1000      | -2.580     | 0.628      | -0.137     | 0.006      | 0.041    | -0.695   | 0.105    | 0.006    | 0.696    | 273.35   |
| 6     | 3.25  |           | -         | 120       | 100       | -2.481     | 0.586      | -0.106     | 0.025      | -0.058   | -0.652   | 0.074    | 0.025    | 0.655    | 264.94   |
| 7     | 3.75  | 1         | 12        | 6250      | 1000      | -2.618     | 0.612      | -0.183     | 0.062      | 0.079    | -0.679   | 0.151    | 0.062    | 0.683    | 276.60   |
| 8     | 4.25  | 12        | 1         | 320       | 128       | -2.823     | 0.857      | -0.112     | 0.006      | 0.284    | -0.924   | 0.080    | 0.006    | 0.966    | 287.09   |
| 9     | 4.75  | -         |           | 1440      | 1.000     | -2.692     | 0.904      | -0.034     | 0.053      | 0.153    | -0.970   | 0.002    | 0.053    | 0.982    | 278.94   |
| 10    | 5.25  | -         | -         | 840       | 343       | -2.601     | 0.656      | -0.111     | 0.030      | 0.062    | -0.722   | 0.079    | 0.030    | 0.725    | 274.88   |
| 11    | 5.75  | -         | -         | -         |           | -2.657     | 0.758      | -0.069     | 0.126      | 0.118    | -0.825   | 0.037    | 0.126    | 0.833    | 278.14   |
| 12    | 6.25  |           | -         | 87.5      | 100       | -2.696     | 0.638      | -0.128     | 0.076      | 0.157    | -0.705   | 0.096    | 0.076    | 0.722    | 282.57   |
| 13    | 6.75  | 15        |           | 151       | 1000      | -2.626     | 0.735      | -0.133     | 0.053      | 0.087    | -0.802   | 0.101    | 0.053    | 0.806    | 276.19   |
| 14    | 7.25  |           |           | 150       | 100       | -2.845     | 0.719      | -0.125     | -0.078     | 0.306    | -0.785   | 0.093    | -0.078   | 0.843    | 291.28   |
| 15    | 7 75  | 1         | 1 12      | (625)     | 1 1625    | -2 561     | 0 564      | -0.071     | -0.102     | 0.022    | -0.630   | 0.039    | -0 102   | 0.631    | 271 99   |

图 3-23 剖面表

#### 时序表:

该表显示当前测次从起始呼到当前呼中所有呼的时间、水深、导航信息与流量信息等参数数值,右键可以选择显示或者隐藏对应参数。

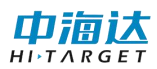

#### 总表F10 流量成果表 航向校准表

| 呼集<br>合数 | 时间       | 历时 | 水深    | 有效单<br>元数 | 当前<br>流速 | 当前<br>流向 | 平均<br>流速 | 平均<br>流向 | 当前<br>船速 | 当前船向   | 平均<br>船速 | 平均<br>船向 | 航迹<br>长度 | 直线<br>距离 | 河宽    |
|----------|----------|----|-------|-----------|----------|----------|----------|----------|----------|--------|----------|----------|----------|----------|-------|
| 1        | 10:54:29 | 0  | 10.50 | 18        | 0.196    | 33.03    | 0.196    | 33.03    | 1.488    | 120.87 | 1.488    | 120.87   | 0.00     | 0.00     | 20.00 |
| 2        | 10:54:30 | 1  | 10.45 | 17        | 0.117    | 17.10    | 0.157    | 27.30    | 1.451    | 123.02 | 1.451    | 123.02   | 1.45     | 1.45     | 21.44 |
| 3        | 10:54:31 | 2  | 10.40 | 17        | 0.245    | 30.76    | 0.186    | 28.79    | 1.429    | 122.10 | 1.440    | 122.56   | 2.88     | 2.88     | 22.87 |
| 4        | 10:54:32 | 3  | 10.34 | 17        | 0.174    | 51.34    | 0.180    | 34.26    | 1.447    | 123.16 | 1.443    | 122.76   | 4.33     | 4.33     | 24.33 |
| 5        | 10:54:33 | 4  | 10.42 | 18        | 0.267    | 7.02     | 0.193    | 26.81    | 1.414    | 121.61 | 1.435    | 122.48   | 5.74     | 5.74     | 25.71 |
| 6        | 10:54:34 | 5  | 10.30 | 17        | 0.128    | 38.54    | 0.182    | 28.13    | 1.392    | 123.33 | 1.427    | 122.64   | 7.13     | 7.13     | 27.11 |
| 7        | 10:54:35 | 6  | 10.42 | 18        | 0.132    | 14.63    | 0.175    | 26.73    | 1.346    | 122.51 | 1.413    | 122.62   | 8.48     | 8.48     | 28.43 |
| 8        | 10:54:36 | 7  | 10.33 | 17        | 0.205    | 23.58    | 0.178    | 26.31    | 1.319    | 121.16 | 1.400    | 122.43   | 9.80     | 9.80     | 29.74 |
| 9        | 10:54:37 | 8  | 10.36 | 17        | 0.079    | 65.16    | 0.165    | 28.30    | 1.310    | 124.28 | 1.389    | 122.64   | 11.11    | 11.11    | 31.08 |
| 10       | 10:54:38 | 9  | 10.29 | 17        | 0.172    | 26.64    | 0.166    | 28.13    | 1.244    | 120.52 | 1.373    | 122.43   | 12.35    | 12.35    | 32.32 |
| 11       | 10:54:39 | 10 | 10.33 | 17        | 0.062    | 345.23   | 0.154    | 26.64    | 1.286    | 123.12 | 1.364    | 122.50   | 13.64    | 13.64    | 33.56 |
| 12       | 10:54:40 | 11 | 10.33 | 17        | 0.201    | 25.19    | 0.158    | 26.48    | 1.247    | 120.22 | 1.353    | 122.31   | 14.89    | 14.88    | 34.81 |
| 13       | 10:54:41 | 12 | 10.33 | 17        | 0.076    | 41.54    | 0.152    | 27.04    | 1.205    | 122.35 | 1.341    | 122.31   | 16.09    | 16.09    | 36.02 |
| 14       | 10:54:42 | 13 | 10.42 | 18        | 0.104    | 33.29    | 0.149    | 27.32    | 1.217    | 122.01 | 1.331    | 122.29   | 17.31    | 17.30    | 37.24 |
| 15       | 10:54:43 | 14 | 10.36 | 17        | 0.108    | 58.11    | 0.145    | 28.85    | 1.181    | 120.91 | 1.321    | 122.20   | 18.49    | 18.49    | 38.45 |
| 16       | 10.54.44 | 15 | 10 37 | 17        | 0.099    | 350 53   | 0 1 4 1  | 27 22    | 1 1 9 3  | 120 70 | 1 312    | 122 11   | 19 68    | 19.68    | 39 61 |

#### 图 3-24 时序表

#### 剖面平均表:

- 该表显示当前测次中每个单元层的深度、平均速度大小、平均速度方向和有效呼数, 计算范围是从起始呼到当前呼中的所有呼。
- 符号"-"表示数值错误。

| 单元层 | 深度    | 平均速度大<br>小 | 平均速度方<br>向 | 有效呼数 |
|-----|-------|------------|------------|------|
| 1   | 1.45  | 1.478      | 112.55     | 101  |
| 2   | 1.95  | 1.484      | 112.98     | 100  |
| 3   | 2.45  | 1.437      | 113.17     | 99   |
| 4   | 2.95  | 1.694      | 113.84     | 75   |
| 5   | 3.45  | 1.695      | 114.30     | 74   |
| 6   | 3.95  | 1.742      | 114.98     | 72   |
| 7   | 4.45  | 1.800      | 115.17     | 64   |
| 8   | 4.95  | 1.802      | 114.05     | 60   |
| 9   | 5.45  | 1.829      | 112.78     | 58   |
| 10  | 5.95  | 1.822      | 113.86     | 55   |
| 11  | 6.45  | 1.885      | 113.29     | 53   |
| 12  | 6.95  | 1.833      | 112.51     | 54   |
| 13  | 7.45  | 1.875      | 113.69     | 51   |
| 14  | 7.95  | 1.870      | 113.31     | 49   |
| 15  | 8.45  | 1.834      | 112.76     | 50   |
| 16  | 8.95  | 1.811      | 113.85     | 49   |
| 17  | 9.45  | 1.802      | 113.05     | 47   |
| 18  | 9.95  | 1.804      | 113. 42    | 44   |
| 19  | 10.45 | 1.807      | 113.27     | 40   |
| 20  | 10.95 | 1.798      | 113.03     | 39   |
| 21  | 11.45 | 1.764      | 113.21     | 38   |

图 3-24 剖面平均表

#### 参数表:

参数表默认布置在界面右侧,用户可以在参数表中查看当前呯集合的基本信息、航向信息、流速信息和导航信息。另新增声学参数等信息,若需显示,右击参数表,选择"配置",可选择参数显示。

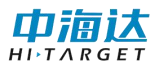

|            |          |   | 导航信息       |                | - ^ |
|------------|----------|---|------------|----------------|-----|
|            |          |   | 当前流速[m/s]  | 1.013          |     |
|            |          |   | 当前流向[°]    | 113.13         |     |
|            |          |   | 当前船速[m/s]  | 0.436          |     |
|            |          |   | 当前船向[°]    | 1.62           |     |
| 参数         |          | д | 航迹长度[m]    | 176.77         |     |
| 基本信息       |          | - | 直线距离[m]    | 168.09         |     |
| 呼集合序号      | 2359     |   | 航迹方向[°]    | 17.43          |     |
| 呼集合数       | 101      |   | 经度[°]      | 112°52'33.078" |     |
| 有效呼数       | 101      |   | 纬度[°]      | 23°9'26.304"   |     |
| 有效层数       | 5        |   | 航向[°]      | 305.867        |     |
| 当前时间       | 09:22:42 |   | 纵倾[°]      | -3.87          |     |
| 历时[5]      | 100      |   | 横摇[°]      | 2.09           |     |
| 水深[m]      | 4.584    |   | 温度[°]      | 26.00          |     |
| 开始时间       | 09:21:02 |   | 换能器吃水[m]   | 0.45           |     |
| 并百涩度[m]    | 0.000    |   | 声学参数       |                | - ^ |
| 组实节数       | 3674     |   | 盲区大小[m]    | 0.5            |     |
| 设备刑县       | 8P600    |   | 单元层数       | 60             |     |
| 法日佐白       | 11 000   |   | 单元尺寸[m]    | 0.5            |     |
| 流車信息       |          | Ŷ | 模糊速度[m/s]  | 5.00           |     |
| 忌流重[m³/s]  | 4445.695 |   | 岸边参数       |                | - ^ |
| 顺部流量[m³/s] | 375.166  |   | 起始岸距离[m]   | 5.00           |     |
| 实测流量[m³/s] | 3641.420 |   | 起始岸流速[m/s] | 0.798          |     |
| 底部流量[m³/s] | 404.117  |   | 起始岸深度[m]   | 3.25           |     |
| 左岸流量[m³/s] | 20.408   |   | 起始岸面积[m²]  | 8.12           |     |
| 右岸流量[m³/s] | 4.584    |   | 结束岸距离[m]   | 10.00          |     |
| 宽度[m]      | 182.29   |   | 结束岸流速[m/s] | 1.108          |     |
| 总面积[m²]    | 2598.01  |   | 结束岸深度[m]   | 5.21           |     |
| 总流量/总面积[   | 1.71     |   | 结束岸面积[m]   | 26.05          |     |

图 3-24 参数

# GNSS 表:

该表显示当前测次中 UTC 时间、经度、纬度、卫星数、解状态、海拔高、地面速率和航向值。

| 呼集合<br>数 | UTC时<br>间                                                                                                    | 经度                           | 纬度                         | 卫星数 | 解状态  | 海拔高  | 地面速<br>率(节) | 地面速率(<br>千米/小时) | 航向     |
|----------|----------------------------------------------------------------------------------------------------|------------------------------|----------------------------|-----|------|------|-------------|-----------------|--------|
| 1        | 3:07:07 AM                                                                                                    | 118:37:56.550                | 31:58:8.699                | 29  | 单点定位 | 5.22 | 5.895       | 10.917          | 126.65 |
| 2        | 3:07:08 AM                                                                                                    | 118:37:56.468                | 31:58:8.768                | 29  | 单点定位 | 5.22 | 5.887       | 10.902          | 125.94 |
| 3        | 3:07:09 AM                                                                                                    | 118:37:56.386                | 31:58:8.836                | 29  | 单点定位 | 5.21 | 5.848       | 10.831          | 125.45 |
| 4        | 3:07:10 AM                                                                                                    | 118:37:56.304                | 31:58:8.903                | 29  | 单点定位 | 5.22 | 5.789       | 10.722          | 125.05 |
| 5        | 3:07:11 AM                                                                                                    | 118:37:56.221                | 31:58:8.968                | 29  | 单点定位 | 5.24 | 5.768       | 10.682          | 124.58 |
| 6        | 3:07:12 AM                                                                                                    | 118:37:56.138                | 31:58:9.033                | 29  | 单点定位 | 5.25 | 5.728       | 10.607          | 124.21 |
| 7        | 3:07:13 AM                                                                                                    | 118:37:56.056                | 31:58:9.098                | 29  | 单点定位 | 5.25 | 5.721       | 10.596          | 123.91 |
| 8        | 3:07:14 AM                                                                                                    | 118:37:55.974                | 31:58:9 <mark>.1</mark> 62 | 29  | 单点定位 | 5.24 | 5.711       | 10.576          | 123.62 |
| 9        | 3:07:15 AM                                                                                                    | 118:37:55.892                | 31:58:9.226                | 29  | 单点定位 | 5.23 | 5.669       | 10.499          | 123.34 |
| 10       | 3:07:16 AM                                                                                                    | 118:37:55. <mark>8</mark> 08 | 31:58:9.287                | 29  | 单点定位 | 5.25 | 5.616       | 10.402          | 123.11 |
| 11       | 3:07:17 AM                                                                                                    | 118:37:55.725                | 31:58:9.348                | 29  | 单点定位 | 5.25 | 5.554       | 10.287          | 123.16 |
| 12       | 3:07:18 AM                                                                                                    | 118:37:55.642                | 31:58:9.408                | 29  | 单点定位 | 5.25 | 5.531       | 10.243          | 123.39 |
| 13       | 3:07:19 AM                                                                                                    | 118:37:55.560                | 31:58:9.468                | 29  | 单点定位 | 5.25 | 5.515       | 10.214          | 123.67 |
| 14       | 3:07:20 AM                                                                                                    | 118:37:55.477                | 31:58:9.527                | 29  | 单点定位 | 5.27 | 5.514       | 10.211          | 123.94 |
| 15       | 3:07:21 AM                                                                                                    | 118:37:55.396                | 31:58:9.587                | 29  | 单点定位 | 5.25 | 5.520       | 10.223          | 124.09 |
| 16       | 3:07:22 AM                                                                                                    | 118:37:55.314                | 31:58:9.648                | 29  | 单点定位 | 5.26 | 5.518       | 10.220          | 124.37 |
|          | Contraction of the second second second second second second second second second second second second second s |                              |                            |     |      |      |             | 20              |        |

图 3-26 GNSS 表

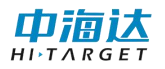

#### GNSS 数据表:

该表显示当前呼的 GNSS 原始数据,其中包括 GPGGA、GPVTG 和 HDT 的数据。

| GPS数据表                                                                                | × |
|---------------------------------------------------------------------------------------|---|
| \$GPGGA, 030800.00, 3158.1947234, N, 11837.8758317, E, 1, 29, 0.5, 5.243, M, 4.234, M |   |
| \$GPVTG, 310. 93, T, 316. 66, M, 004. 375, N, 008. 103, K                             |   |
| \$GPVTG, 311. 12, T, 316. 85, M, 004. 362, N, 008. 079, K                             |   |
| \$GPVTG, 311.59, T, 317.32, M, 004.355, N, 008.066, K                                 |   |
| \$GPVTG, 310. 72, T, 316. 45, M, 004. 364, N, 008. 081, K                             |   |
| \$GPVTG, 310. 81, T, 316. 54, M, 004. 356, N, 008. 068, K                             |   |
| \$GPVTG, 311. 41, T, 317. 14, M, 004. 366, N, 008. 086, K                             |   |
| \$GPVTG, 311. 18, T, 316. 91, M, 004. 372, N, 008. 097, K                             |   |
| \$GPVTG, 311.08, T, 316.81, M, 004.345, N, 008.047, K                                 |   |
| \$GPVTG, 311.07, T, 316.80, M, 004.370, N, 008.093, K                                 |   |
| \$GPVTG, 310. 91, T, 316. 64, M, 004. 342, N, 008. 041, K                             |   |
| \$GPHDT, 123. 48                                                                      |   |
| \$GPHDT, 123. 49                                                                      |   |
| \$GPHDT, 123.51                                                                       |   |
| \$GPHDT, 123.53                                                                       |   |
| \$GPHDT, 123.55                                                                       |   |
| \$GPHDT, 123.56                                                                       |   |
| \$GPHDT, 123.57                                                                       |   |
| \$GPHDT, 123.59                                                                       |   |
| \$GPHDT, 123.60                                                                       |   |
| \$GPHDT, 123.62                                                                       |   |
|                                                                                       |   |
|                                                                                       |   |
|                                                                                       |   |
|                                                                                       |   |
|                                                                                       |   |
|                                                                                       | _ |

图 3-27 GNSS 数据

#### 航向校准表:

该表显示当前所有测次的底跟踪航向值、GGA 航向值、VTG 航向值和航向偏差值。其中航向偏差值是 GGA 航向值和底跟踪航向值的差值,取值范围为-180°~180°之间。若 GGA 航向值和底跟踪航向值的差值小于-180°时,则对差值进行+360°处理。若差值大于 180° 时,对差值进行-180°处理,保证差值范围在-180°~180°之间。

| <b>応向校准表</b> |          | 0 803        |          |         |       |          |
|--------------|----------|--------------|----------|---------|-------|----------|
| 全选 🔽         | 测次       |              | 底跟踪航向    | GGA航向   | VIG航向 | 航向偏差值    |
|              | 19-10-16 | 114341_Left  | 182.5345 | 311.246 | i ii  | 128.7115 |
| 1            | 19-10-16 | 114635_Right | 182.0661 | 310.725 |       | 128.6589 |
|              |          |              |          |         |       |          |
|              |          |              |          |         |       |          |

图 3-28 航向校准表

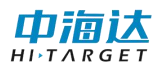

# 第4章 参数配置

## 4.1 站点信息

- 站点配置包括站点信息、单位信息和备注。站点信息包括站点位置信息、站点环境和 测量时间等的信息,单位信息记录的是测量单位的详细信息,备注表示记录不在站点 信息和单位信息范围之内的数据信息。测量日期初始值为系统日期。
- 站点配置是新建测量时配置向导的第一步,配置完成之后该站点信息将载入到"流量成果表"中,文档格式参考第5章的"流量成果表"介绍。

| 4<br>5  | 站点信息   |        |            |       |
|---------|--------|--------|------------|-------|
| a<br>i  | 站点名称   |        |            |       |
| 2       | 站点号    | 测验日期   | 2020/ 7/16 |       |
| 0       | 河流名称   | 测量号    |            |       |
|         | 单位信息   | 测量单位信息 |            |       |
| I<br>   | 单位     | 测量单位   |            |       |
| 訖       | 国家     | 操作员    |            |       |
| 1<br>12 | 省      | 安装方式   |            | -     |
| Ē       | 市/县    | 测船号    |            |       |
|         | 区/县    | 测量地点   | -          |       |
| 7<br>C  | 隶属单位   | 水系     |            |       |
| Ē       | 备注     |        |            |       |
| 4 42 aV |        |        |            |       |
| ሥ<br>ዊ  |        |        |            |       |
|         | 载入模板文件 |        |            |       |
| _       |        |        |            | ( + d |

## 4.2 测流配置

"测流配置"可配置测流命令、输出参数和环境参数等,这些配置会在开始测量发射信 号之后统一下发给下位机,且发射信号之后这些配置不可再更改。其中,测流命令的参数配 置将控制发射的声信号类型,并对流速数据精度和有效单元个数产生影响。因此需要对该参 数进行合理的选择配置。

#### 测流命令:

● 盲区距离:表示 ADCP 附近因换能器余震,而不能提供有效测流数据的垂直深度。

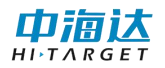

*iFlow* 盲区为 0.125m、0.25m、0.5m、1m、2m 和 4m 可选,通常情况,盲区距离与单元层厚一致。

- 单元层厚:流速单元尺寸,该尺寸越小,垂向数据点越多,但流速精度降低,且实测范围增大。iFlow单元层厚为0.125m、0.5m、1m、2m、4m可选。
- 单元层数:当前测量最大可测层数,范围在 1~200 层可调。单元层数与层厚乘积加上 盲区距离应小于最大水深 100。
- 模糊速度:表示有效速度验测的临界值,限定了可测最大水流速度,用户应根据现场最大水流设置。iFlow 模糊速度为 2m/s, 5m/s, 10m/s 和 20m/s 可选。
- 对水脉冲数:相对于水的脉冲数。
- 对地脉冲数:相对于大地的脉冲数。
- 垂直波束呼数:表示垂直距离的波束的呼数。
- 呯间隔时间:两呯脉冲的发射间隔时间。
- 数据组时间:两数据组的输出时间间隔。

|   | 测流参数              |      | 1    | 輸出参数       |            |           |
|---|-------------------|------|------|------------|------------|-----------|
|   | 单元层数              | 120  | -    | 波速方向速度     | <b>n</b>   | 流降采样数据    |
|   | 单元层厚(m)           | 0.25 | •    | ◎ 大地坐标速度   | 📄 测        | 地降采样数据    |
| 1 | 盲区距离(m)           | 0.25 | •    | ▼ 相关性      | <b>∏</b> ∰ | 直隆采样数据    |
|   | 模糊速度(m/s)         | 5    | •    |            |            |           |
|   | 对水脉)中数            | 2    | -    | ☑ 回波强度     |            |           |
|   | 对地脉冲数             | 2    | -    | ☑ 好数据百分比   |            |           |
|   | 垂直波束呼数            | 0    | •    | ☑ 対底跟踪数据   |            |           |
|   | 脉冲相干呼数            | 0    | •    | 🗌 垂直深度数据   |            |           |
|   | 呼间隔时间(s)          | 0.00 | *    | □ 脉冲相干数据   |            |           |
|   | 数据组时间(s)          | 1    | •    |            |            |           |
|   | 环境                |      |      |            |            |           |
|   | 内置                | 传感器  | 自定义  |            |            | -         |
| - | 入水深度(m)           |      | 0.45 | 磁偏角(°)     |            | 0.00      |
|   | 声速(m/s)           |      | 1500 | 波束A相对于船舶   | 首的偏转角("    | °) 0.00 🌲 |
|   | 航向(°)             |      | 0.00 |            | 構向         | 0.00      |
|   | <del>纵</del> 倾(°) |      | 0.00 | GNSS到ADCP跟 | 离          |           |
|   | <b>横</b> 摇(°)     |      | 0.00 |            | 纵问         | 0.00      |
|   | 温度(°C)            |      | 20.0 | h.         |            |           |
|   | 盐度(ppt)           |      | 0    |            |            | >>高级      |

图 4-2 测流配置

#### 流量高级配置:

点击右下方的"高级"按钮,用户可以通过设置流速误差门限、假目标门限和低相关门

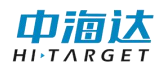

- 限,筛选不合理的流速数据。
  - 流速误差门限:速度误差反映了速度的一致性,当流速误差大于该门限时,认为该层 流速为坏。
  - 假目标门限:假目标门限用以减少水下鱼群对 ADCP 测流影响,当四波束最大回波与 最小回波或第二小回波强度差值大于该门限时,认为小回波波束为坏。
  - 低相关门限:相关性反映了数据的有效性和可信性,当相关值小于该门限时,认为该 波束的速度值为坏。

m

- 一帧时间:设置一帧数据的时间长度。
- 一帧中的数据组数:设置一帧时间内的数组的组数。

| NUMBER 7 SPAX   |              |                             |
|-----------------|--------------|-----------------------------|
| 假目标门限 50        | ● 低相关门限      | 64                          |
| 速度误差门限(m/s 0.20 | 2 采集环境背景     | 暑噪声 0 ▼                     |
| 🔲 时间命令          |              |                             |
|                 | □- ▼ 时间校     | ♡#: 2020-07-16 14:36:34 □▼  |
| 帧内组数: 0 ♀       | 首帧时          | 讨问: 2020-07-16 14:36:34 🔍 👻 |
| 组时长: 0:00:01    |              |                             |
| 系统控制            |              |                             |
| 功率可调SV 1 -      | 数据输出PD       | 0 🗸                         |
| 🔲 保存结果数据        |              | 踪系数 1                       |
| 文件4<br>□ 结果原始数据 | 編号 0 🔶 ∧跟    | 踪系数 1                       |
|                 |              |                             |
|                 | ■ 早十昭吟65章    | ŝ(m) 0                      |
|                 |              |                             |
| 相天门限Corl 10     | 深度预估H0(m) 10 | 强度IJ限Bkn(dB) -60            |
|                 |              | _<基础                        |
|                 |              |                             |
|                 |              |                             |

图 4-3 高级测流配置

# 4.3 流量配置

- 流速参考:将 ADCP 水跟踪测得的水速度转换为相对于大地的绝对速度时,应将水速度减去参考速度,iFlow 提供"底跟踪"、"GPS (GGA)"、"GPS (VTG)"和 "无"四个选项。
  - 1) 底跟踪:选择 ADCP 底跟踪速度为船速参考(默认选项)。

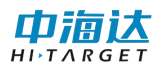

2) *GPS*(*GGA*):选择 *GPS*的 *GPGGA*数据的速度为船速。当有良好的 GPS 环境,选择此项。

3) *GPS*(*VTG*):选择 *GPS*的 *GPVTG* 数据的速度为船速。当有良好的 GPS 环境,选择此项。

4) 无参考:设置船速为0,直接使用水速度作为绝对速度,用以查看水速度情况。

- 罗经偏移量: 罗经偏移量代表罗经和艏向的偏差角度。
- 顶部/底部估计方法:表示顶部或底部流速非实测区流量估算可使用相应的流量估计方法。顶部流量可使用幂函数、三点外延和常数法,底部流量可使用幂函数和不滑动方法。
- 幂函数指数:当"顶部/底部估计方法"选择幂函数或不滑动法时使用幂函数指数设置的值,标准值为0.1667。

| TV1N-         | <b>和正</b>      |                  |
|---------------|----------------|------------------|
| 站             | 系统设置           |                  |
| 点信息           | 流速参考 底跟踪 ▼     | 罗经偏移量(°) 0.00 🔶  |
| <br>则         | 流量设置           |                  |
| <b>売</b><br>記 | 顶部估计方法 幂函数 🔹   | 底部估计方法 幂函数 🔹     |
| a             | 顶部幕函数指数 0.1667 | 底部幕函数指数 0.1667 🚽 |
| 1<br>2<br>2   |                | >>高级             |
| <br>₽         |                |                  |
| F<br>C<br>E   |                |                  |
|               |                |                  |
| ปี<br>15      |                |                  |
| _             |                |                  |
|               |                |                  |
|               |                |                  |

图 4-4 流量配置

流量高级配置:

流量设置:

- 删除顶部/底部单元数:可选择从顶部或底部额外删除若干单元,不用于实测区流量 计算。
- 投影角:当"断面面积"勾选了"与投影角垂直"时,输入值用于表示在用户给定角度上投影的河宽与截面面。

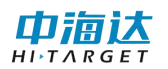

 断面面积选择:与航迹方向平行提供最宽的河面宽度与面积;与平均流速垂直代表了 真实的河面宽度与截面面积;与投影角垂直将计算界面在用户给定角度上投影的河宽 与截面面。

筛选设置:

- 数据显示边界:包括"底层深度"、"河底深度"和"最大层底"三个单选框,软件 会将该边界以下的数据均标记为坏,但该项仅影响数据显示,不影响流量计算。
- 采用三波束:包括"底跟踪"和"水跟踪"两个复选框,勾选该选项表示当呯集合中存在一波束超过阈值时,允许使用剩余三波束估算速度。
- 深度筛选:包括"加权深度"、"水深过滤"和"底跟踪"筛选三个复选框。
   水深过滤用于筛选四波束内部差值较大的坏深度数据,并利用此前若干呼数据判断当前呼深度数据是否为坏点;
   加权深度被勾选之后,软件会使用四波束的加权平均深度作为水深;
   底跟踪筛选被勾选之后,若底跟踪速度为坏,则软件认为深度数据也为坏。
- 呼估计:勾选"是"意味着主界面的流速剖面图会用有效呯的数据估算并填充无效呯
   的空白,勾选"否"就会保持不变。注意:当实测数据的无效呯过多,软件将无法预
   估数值,也就无法填充空白。

#### 阈值设置:

- 底跟踪误差速度: 当底跟踪误差速度大于该值则认为该呼数据为坏;
- 底跟踪垂向速度: 当底跟踪垂向速度大于该值则认为该呯数据为坏。
- 水跟踪误差速度: 当某层流速误差速度大于该值,则认为该层数据为坏。
- 水跟踪垂向速度: 当某层流速垂向速度大于该值, 则认为该层数据为坏。
- 鱼群回波强度:筛选回波强度,若回波强度最大值与最小值或次小值差值大于该值, 则认为小数据所在波束值为坏。

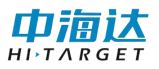

|   | 流量设置<br>断面面积选择<br><ul> <li>⑤ 与平均流向垂直</li> </ul> | ◎ 与投影角垂直   | ◎ 与航迹方向平行       |                  |
|---|-------------------------------------------------|------------|-----------------|------------------|
|   | 删除顶部单元数 0                                       |            | 删除底部单元数0        | A V              |
|   | 筛选设置                                            |            |                 |                  |
|   | 数据显示边界                                          | 深度筛选       | 采用三波束           | 呼估计              |
|   | ◎ 底层深度                                          | ☑ 加权深度     | 🔽 底跟踪           | <mark>◎</mark> 是 |
|   | ◎ 河底深度                                          | ☑ 水深过滤     | ☑ 水跟踪           | ◎香               |
|   | ◎ 最大层底                                          | 🔽 底跟踪筛选    |                 |                  |
|   | 阈值设置                                            |            |                 |                  |
|   | 底跟踪误差速度(m/s)                                    | 0.2000 🚔 水 | 跟踪误差速度(m/s) 1.0 | 0668 🌲           |
|   | 底跟踪垂向速度(m/s)                                    | 0.3048 🍨 水 | 跟踪垂向速度(m/s) 1.4 | 0000 ≑           |
|   | 鱼群回波强度                                          | 50         | -               |                  |
| - |                                                 |            | <<基础 恢复累        | <b>坎认</b>        |
|   |                                                 |            |                 |                  |
|   |                                                 |            |                 |                  |

图 4-5 高级流量配置

# 4.4 保存配置

- 文件名:即文件前缀名,也是流量测量文件名。当"文件名中使用前缀"选项被勾选时,该项将被添加在保存的流速文件名前。
- 文件名选项:文件名形式为"文件前缀名\_测量序号\_序号\_时间日期",文件名选项 可勾选相应部分是否在文件名中被添加。
- 预览:通过预览选项可确定保存文件名是否符合用户要求。

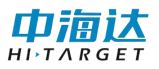

| ).9K              |                                                                    |
|-------------------|--------------------------------------------------------------------|
| 文件名               | Station12                                                          |
| 路径                | D:\source\iFlowSurvey\IFlow\bin\x86\Debug\Prc 浏览                   |
| 立件选项              | 1                                                                  |
|                   |                                                                    |
|                   |                                                                    |
|                   | 4 19 a                                                             |
|                   | 고마하수아ㅁ뱀아파히                                                         |
| ×1+4              | 그=====================================                             |
| ◎ 元               |                                                                    |
| ◎ 短               |                                                                    |
| O ft              | 型(YY-MM-DD HHmmss)                                                 |
| 文件名预              | <b>览</b>                                                           |
| D:\sou<br>\Statio | rrce\iFlowSurvey\IFlow\bin\x86\Debug\Project<br>on12\Station12.pgm |
|                   |                                                                    |
|                   |                                                                    |
|                   |                                                                    |
|                   |                                                                    |
|                   |                                                                    |

图 4-5 保存配置

# 4.5 命令预览

- 默认命令:显示的是软件保存的一套默认的参数命令,用户不做任何修改时,以默认参数下发使用。
- 用户命令:显示的是跟默认参数相对比后的修改的配置参数。用户命令可修改。

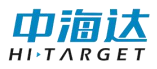

| 5                     | 固定命令:                                                                                                    | <br>用户命令:                                                   |  |
|-----------------------|----------------------------------------------------------------------------------------------------|-------------------------------------------------------------|--|
| 京會县 创充记者 完全记者 未子记者 命令 | BP002<br>CR1<br>CS<br>EA00000<br>EC1500<br>ED00000<br>EH00000<br>EP00000<br>ES0<br>ET2000<br>EX00000000<br>EX1111101<br>ME<br>MR0<br>PS0<br>TB 00:00:00.00<br>TC0<br>TE 00:00:01.00<br>TP 00:00.00 | EZ1011101<br>WD1111000000<br>WE20<br>WF0050<br>WV0500<br>CS |  |
| ወ<br>3<br>            |                                                                                                    |                                                             |  |

图 4-6 命令预览

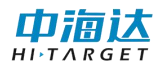

# 第5章 数据输出

# 5.1 流速文件

流速文件记录 ADCP 流速测量结果,保存为"PD0"格式。存储在保存选项设置的文件 目录下。流速文件以二进制方式保存,数据中包括流速数据、回波强度数据、相关性数据、 好数据百分比数据和深度数据。表展示了 PD0 数据的数据保存格式。

|                    | HEADER (6 字节+ [2×数据类型数])        |
|--------------------|---------------------------------|
| 固定输出               | 固定 LEADER (59 字节)               |
|                    | 可变 LEADER ( <mark>66</mark> 字节) |
|                    | 表层流速 Leader(7 字节)               |
|                    | 大地/波束速度 (2 字节+8 字节×深度单元层(5))    |
| 表层剖面数据             | 水速相关性 (2 字节+4 字节×深度单元层(5))      |
|                    | 水流回波强度 (2 字节+4 字节×深度单元层 (5))    |
|                    | 水好数据百分比 (2字节+4字节×深度单元层(5))      |
|                    | 波束速度 (2字节+8字节×深度单元层)            |
|                    | 大地速度 (2字节+8字节×深度单元层)            |
| 剖面数据<br>(单一日原和日    | 水速相关性 (2 字节+4 字节×深度单元层)         |
| (甲九层厚和层<br>数会动态改变) | 水流回波强度 (2 字节+4字节×深度单元层)         |
|                    | 水好数据百分比 (2字节+4字节×深度单元层)         |
|                    | 对水降采样数据(2字节+kn字节)               |
| <b>皮</b> 明腔        | 底跟踪数据(89 字节)                    |
| /氐此区5万             | 对地降采样数据(2字节+kn字节)               |
|                    | 垂直波束测距(9字节)                     |
| 垂直波束测距             | 垂直波束 LEADER (40 字节)             |
|                    | 垂直降采样数据(2字节+1020字节)             |
| NMEA 信息            | NMEA GPS 信息(15+n 字节)            |
| 田宁龄山               | 保留位(2字节)                        |
| 回 走 測 击            | 校验位(2字节)                        |

表 5-1 PD0 数据格式

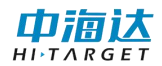

## 5.2 流量成果表

*iFlow*软件提供《声学多普勒流量测验规范》规定的《流量成果记载表》*excel* 报表输出。 点击"**文件"-"流量成果表"**,然后设置文件名和保存目录,当生成完毕后将弹出"文件转换完毕"提示。

流量成果表界面点击"开始水位"按钮,弹出文本选择框,选择固定格式的水位输入文档,则可自动根据文档中的水位的最开始时间和结束时间设置开始水位、结束水位、平均水位和相应水位。

流量成果表支持 excel 和 pdf 两种不同的格式导出。同时,在导出成功后,软件会自动 打开相应的文件,用户无需进行操作。

1

| 測 船     三体船     流量测次     1     计算机名     XMF-PC       流速仪型号     iFlow RP1200     固件版本     2.14     软件版本     iFlow3.1.1       GPS型号     K19     罗经型号     河深仪型号     河深仪型号       开始水位     0.00     结束水位(m)     0.00     平均水位(m)     0.00       相应水位(m)     0.00     操作记录     1146     工       審注 | 站名         | 北江         |        | 天气      | 時    | 风力风向    | 东风,        |
|----------------------------------------------------------------------------------------------------|------------|------------|--------|---------|------|---------|------------|
| 流速仪型号     iFlow RP1200     固件版本     2.14     软件版本     iFlow3.1.1       GPS型号     K19     罗经型号     週深仪型号     週深仪型号        开始水位     0.00     第     结束水位(m)     0.00     平均水位(m)     0.00       相应水位(m)     0.00     操作记录     1146     工     工       審注       146     工     工                   | 测船         | 三体船        |        | 流量测次    | 1    | 计算机名    | XMF-PC     |
| GPS型号     K19     罗经型号     测深仪型号       开始水位     0.00     结束水位(m)     0.00     平均水位(m)     0.00       相应水位(m)     0.00     操作记录     现场审查     现场审查       审定     设备序号     1146     工                                                                                                    | 流速仪型号      | iFlow RP12 | 00     | 固件版本    | 2.14 | 软件版本    | iFlow3.1.1 |
| 开始水位     0.00     4     结束水位(m)     0.00     平均水位(m)     0.00       相应水位(m)     0.00     4     操作记录     现场审查        审定     设备序号     1146                                                                                                    | GPS型号      | K19        |        | 罗经型号    | -    | 测深仪型号   |            |
| 相应水位(m) 0.00 全 操作记录 现场审查<br>审定 设备序号 1146<br>备注                                                                                                    | 开始水位       | 0.00       | *      | 结束水位(m) | 0.00 | 平均水位(m) | 0.00       |
| 审定 设备序号 1146                                                                                                    | 相应水位(m)    | 0.00       | A<br>V | 操作记录    |      | 现场审查    |            |
| 备注                                                                                                    | 审定         |            |        | 设备序号    | 1146 |         |            |
|                                                                                                    | 备注         |            |        |         |      |         |            |
|                                                                                                    | <b>■/土</b> |            |        |         |      |         |            |
|                                                                                                    |            |            |        |         |      |         |            |
|                                                                                                    |            | 2          |        |         |      |         |            |

图 5-1 流量成果表

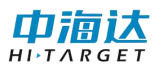

| 日期:         | 2020 | 年 6 月              | 14 日    | 天气:         | 0                 |            | 晴          | 风力风        | म् :             | 东风       |              |         |  |
|-------------|------|--------------------|---------|-------------|-------------------|------------|------------|------------|------------------|----------|--------------|---------|--|
| 流量測さ        | k:   | 1                  |         | 测船:         | X)                | Ξ          | 体船         |            | 计算机              | 名:       | XMF-PC       |         |  |
| 开始时间        | ŋ:   | 9:13               | 5       | 结束日         | 时间:               |            | 9:22       |            | 平均时              | ej:      | 9:           | 19      |  |
| 流速仪型        | 1号:  | iFlow 1            | RP1200  | 固件版本:       |                   |            | 2.14       |            | 软件版              | 本:       | iFlow3.1.1   |         |  |
| GPS型号       | -    | K19                |         | 罗经营         | 罗经型号:             |            |            |            | 测涞仪              | 型号:      |              |         |  |
| 数据文件        | +路径: | F的测试数              | 据\2020年 | S,FI VEJO   | 514_20            | -05-14_0   | 已置文件名      | 名称:        | BJ               | 0614_2   | 0-06-14_08   | 4044    |  |
| 探头入力        | k涞:  | 0.45 m             | 设置的     | <b>宜区</b> : | 0                 | . 50 3     | R度单元月      | र र :      | 0.50             | 深        | 度单元数:        | 60      |  |
| 含盐度:        |      | 0                  | 水眼瞭     | 甲数:         | 1                 | 3 ,6       | 。<br>跟原甲的  | <u>ئ</u> : | 0                | <b>#</b> | 指数万:         | 0. 1667 |  |
| 测回 航<br>1 左 |      | 水边距                | 高 (m)   | -           | 大居文               | 件名         | 半测回        | 流量(6       | <sup>3</sup> /s) | ))<br>)  | 平均流量<br>3/\\ | 各注      |  |
| 1           |      | L                  | R       |             |                   |            |            |            |                  | U        | m'/s/        |         |  |
| 1           | 호    | 10.0               | 5.0     | 20-06-      | -14 09            | 1528_Left  |            | 4470       |                  | 4510     |              |         |  |
| а<br>       | 右    | 10.0               | 3.00    | 20-06-      | 14 091            | 1722 Might |            | 4550       | _                | - 10     | 075800       | _       |  |
| 2           | 至    | 10.0               | 5.0     | 207061      | 14 09             | 1913_Left  |            | 4500       |                  | 4470     |              |         |  |
|             | 右    | 10.0               | 5.0     | 20-06-      | 16-14 092103_Righ |            |            |            |                  |          | -            |         |  |
|             |      | 10 - C             |         | 2           | 测                 | 验          | 结界         | Ę          | 1                |          |              | 3       |  |
|             |      | _                  |         | 测回1         | 5                 | 测          | <b>0</b> 2 |            | 测回3              | - 3      | THE N.C.     |         |  |
|             | 测验坝  | 往渡                 | 1 返     | <b>测</b>    | 往測                | 返测         | 往初         | 1 iž       | 10               | 84.4.74  |              |         |  |
| 断面          | 「流量( | m <sup>3</sup> /s) | 4470    | 4           | 550               | 4500       | 4450       |            |                  |          | 4490         |         |  |
| 送           | 面面积  | (m <sup>2</sup> )  | 2630    | 2630 26     |                   | 2660       | 2600       |            | 8                |          | 263          | 0       |  |
| Ŧ           | 均流速  | 1. 69              | 1.      | 76          | 1.72              | 1.7        |            |            |                  | 1.7      | 2            |         |  |
| 륤           | 大流速  | (m/s)              | 2. 18   | 2           | 17                | 2.1        | 2.14       |            | 2                |          | 2. 1         | 8       |  |
| 4           | 产均水济 | ē (m)              | 12. 4   | 1 1         | 1.9               | 10.8       | 11.2       |            |                  | 1        |              | 6       |  |
| 1           | 大水湖  | ē (m)              | 21. 3   | 2           | 1.4               | 21.3       | 21.3       |            | 1                |          | 21.          | 4       |  |
|             | 水面宽  | (m)                | 178     | 1           | 84                | 188        | 182        |            | 0                |          | 18           | 3       |  |
| 开始水位        | Ž:   |                    | 结束。     | 水位:         |                   | m -7       | 产均水位:      | _          |                  | 相        | 应水位:         | m       |  |

图 5-2 流量测量输出报告

# 5.3 流量汇总表

软件提供流量汇总表,在实时模式下,当采集完一个测次后,或在回放模式下,可点击 "查看"下的"流量汇总表"或快捷键中的"汇总表"查看。

流量汇总表可以选择多组测试进行平均值、标准差和平均值/标准差的计算。若选择的测试的总流量的平均值/标准差的值大于 0.05,则对勾选的测次分别进行计算,将每个测次的总流量与总流量平均值相减,再与平均值流量做比值,若得到的结果仍小于 0.05.则该测次数据显示为红色。若总流量的平均值/标准差小于 0.05,则测次显示为黑色。

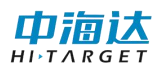

| ĩ  | 总表                    |    | -         |                     |                            |             |                   | P           | -         | _              | 100         |        |                |          |           |             |           |                     |             |          | X    |
|----|-----------------------|----|-----------|---------------------|----------------------------|-------------|-------------------|-------------|-----------|----------------|-------------|--------|----------------|----------|-----------|-------------|-----------|---------------------|-------------|----------|------|
| 选择 | 测次文件名                 | 开始 | 呼集合<br>序号 | 开始时间                | 总流量<br>(m <sup>1</sup> /s) | 总面积<br>(m²) | 总流量/总<br>面积 (ɕ/s) | 流速<br>(m/s) | 滴向(<br>。) | 最大流<br>速 (m/s) | 船速<br>(m/s) | 航向(    | 总面积/<br>河宽 (6) | 有效<br>占比 | 水深<br>(m) | 最大水<br>深(m) | 河宽<br>(m) | <u>航迹</u> 长<br>度(m) | 直线距<br>离(m) | 流速<br>参考 | 水深参考 |
| 7  | 20-06-14 091528_Left  | 左岸 | 102       | 2020-06-14 09:15:27 | 4469.938                   | 2632.66     | 1.698             | 1.693       | 110.06    | 2.181          | 1.680       | 194.34 | 14.76          | 0.747    | 12.43     | 21.28       | 178.32    | 169.72              | 164.14      | 底跟踪      | 底层深度 |
| 1  | 20-06-14 091722_Right | 右岸 | 103       | 2020-06-14 09:17:21 | 4553.144                   | 2622.12     | 1.736             | 1.757       | 111.85    | 2.173          | 1.764       | 15.26  | 14.29          | 0.771    | 11.88     | 21.42       | 183.54    | 179.94              | 171.67      | 底跟踪      | 底层深度 |
| V  | 20-06-14 091913_Left  | 左岸 | 97        | 2020-06-14 09:19:12 | 4496.719                   | 2660.09     | 1.690             | 1.720       | 110.71    | 2.095          | 1.902       | 195.42 | 14.16          | 0.760    | 10.79     | 21.35       | 187.88    | 182.62              | 173.61      | 底跟踪      | 底层深度 |
| V  | 20-06-14 092103_Right | 右岸 | 101       | 2020-06-14 09:21:02 | 4445.695                   | 2598.01     | 1.711             | 1.699       | 113.05    | 2.141          | 1.768       | 17.43  | 14.25          | 0.767    | 11.20     | 21.32       | 182.29    | 176.77              | 168.09      | 底跟踪      | 底层深度 |
|    | 平均                    |    |           |                     | 4491.374                   | 2628.220    | 1.709             | 1.717       | 111.41    | 2.129          | 1.779       | 105.61 | 14.365         | 0.761    | 11.58     | 21.34       | 183.01    | 177.26              | 169.38      |          |      |
|    | 标准差                   |    |           |                     | 46.152                     | 25.728      | 0.020             | 0.029       | 1.32      | 0.080          | 0.092       | 103.08 | 0.271          | 0.011    | 0.72      | 0.06        | 3.93      | 5.57                | 4.17        |          |      |
|    | 标准差/平均值               |    |           |                     | 0.010                      | 0.010       | 0.012             | 0.017       | 0.012     | 0.037          | 0.052       | 0.976  | 0.019          | 0.014    | 0.062     | 0.003       | 0.021     | 0.031               | 0.025       |          |      |

图 5-3 汇总信息